\*\*\*\* IMPORTANT - In order for vicidial/astguiclient to function correctly please read the REQUIREMENTS.txt for a minimum requirements list. \*\*\*

End-user Manuals for Agents and Managers are available from http://www.eflo.net

This document is meant to be a very in-depth step-by-step explanation of installing the Asterisk open-source PBX on a Linux system and also installing the astGUIclient suite. The instructions will assume starting from nothing and will try to give several side step instructions to account for some differences in choices of hardware and software.

The actual installation that I am doing as I write these instructions will be on the following hardware:

- Pentium 3 500MHz
- Intel motherboard D815BN
- 256MB PC133 RAM
- 80GB IBM deskstar 7200RPM Hard Drive
- Digium Wildcard Single Span T1 Card T100P
- 2U rackmount case with 250W power supply

- Phone hardware will be a Grandstream BT102 and a Sipura SPA-2000 because they are so cheap and readily available

All of these parts, aside from the Digium card and the two SIP VOIP devices, were purchased from ebay and the entire package(with the two VOIP devices and all server hardware included) cost me about \$1100 to put together including the phones and Digium adapter.

We have many other Asterisk servers at our main office, but this one can be experimented with easily because it was so cheap to make and has a relatively small capacity when compared with a multi-processor server with a quad span T1 card.

This is our test Asterisk server and functions well for a dozen or so extensions in use if it were to be used in production. A size that is optimal for many small offices operating with a fractional data/voice T1 for instance.

For hardware you can use almost any Pentium-class processor(PII, PIII, Athlon, Xeon, etc), and you can use any digium telco interface card. Both of these choices will determine what the capacity of your Asterisk server will be. If you want to do simple IVR or conference calling and a few extensions, then a PIII with a single Digium T1 card will work just fine for you. If you want to use the VICIDIAL application, you will want to get as high-powered of a machine as you can afford and get a digium quad-span T1 card.

The following is assumed for these installation procedures:

- You have access to a CD burner and 3 blank CDs
- You have some sort of broadband internet connection
- You understand basic linux commands and can use a file editor like vi
- You have all of the necessary hardware:
  - a pentium-class computer
  - a digium telco interface card with appropriate telco lines
  - at least 1 SIP VOIP device

- a Local Area Network(LAN) with extra ports enough for the new server and the number of phones you want

# PHASE 1: INSTALLING AN OPERATING SYSTEM

This installation will be using Slackware 11 for the linux distribution, Slackware 10.X will also work with these instructions. There are several easier linux distributions and there are others that are more popular, but Slackware is a nice non-commercial distro that has been around for a long time and proven itself to be a very uncluttered and stable platform for development.

1. Go to http://www.ultimatebootcd.com/, download the latest bootcd and burn it to a CD. This will be needed to partition the hard drive prior to installation of Slackware linux. The latest version as of this writing is 4.1 (If you have problems with your hardware booting some of the utilities with 4.1 I suggest trying 1.7, that version has older utilities, but still gets the job done and works on every machine I've tried it on).

2. Insert the ultimatebootcd you just burned into your CDROM drive and boot to it. You will select "filesystem utilities" and then "XFDISK"

3. Select any old partitions and delete them and then create 2 new partitions:

- 70000 MB, select yes to validate, change partition type to "Linux Native"

- 3332 MB, select yes to validate, change partition type to "Linux Swap"

- press F3 to exit and let it do it's thing, this will take an hour or so.

4. Go to http://www.slackware.com/getslack/ to download Slackware linux. The most recent release as of this writing is 12.0. This release fits on 3 CDs or 1 DVD. Download both installation disks from any close server listed on the download page and burn them both to CDs.

5. Insert Disk 1 of the Slackware installation CD and boot your computer. If you have a simple computer with just an IDE drive just hit enter at the boot: prompt. If you have other hard drive adapters(SCSI/RAID/SATA/etc..) you will need to look at the Slackware installation help page to determine what boot image you will need to use to install Slackware correctly.

6. Login as root and type "setup" at the prompt to go to the setup menu.

7. Go to ADDSWAP and hit Enter

8. Select the swap partition you just created and hit Yes, The swap partition will then be formatted

9. Select the root partiton you just created as Linux Native and hit Select, then select "ext3" for the file system, then select 4096 for the inodes and the root partition will then be formatted

10. Select "Install Slackware from a CD" and hit OK

11. Select "auto" installation and hit OK

12. Select every package except for "KDEI" and hit OK

13. Select "full" installation and hit OK

14. Insert the next Slackware installation disk (disk 2) when it prompts you, and hit OK to continue

15. Now you will select the boot kernel that you will use from now on. If you have a simple system with IDE drives you can probably just select "skip" and go to the next step. If not then you should probably select "cdrom" and select the kernel from the list that you selected to boot into the installation.

16. You can make a bootdisk if you like, but you don't have to.

- 17. For Modem you can select "no modem" and hit OK to continue
- 18. Enable hotplug, hit Yes to continue
- 19. Install lilo "simple" and hit OK to continue
- 20. lilo frame buffer console 640x480 is safe choice if you're not sure
- 21. Optional Lilo append, leave blank and hit OK to continue
- 22. Lilo destination, I usually choose MBR but root works most of the time

- 23. Mouse, select the mouse type that you have hooked up, or select ps/2
- 24. Load GPM at boot time, Hit Yes to continue
- 25. select Yes to configure your network
- 26. Hostname, we are typing "phone"
- 27. network, we are typing our local domain name
- 28. IP address, we are selecting Static IP, here's what we enter for

network, you should enter a network setup that will work with your local LAN:

- IP address: 10.10.10.15
- subnet: 255.255.0.0
- gateway: 10.10.10.1
- name server: 10.10.10.1
- 29. Accept your network settings
- 30. Startup services to run, change nothing and select OK to continue
- 31. select NO for custom screen fonts
- 32. Hardware clock to UTC, select NO
- 33. Select your time zone and hit OK

34. I usually select gnome as the window manager, even though you won't be using it on this machine

35. Select Yes to enter a root password. type something that you will remember.

36. Setup of Slackware Linux is complete, hit OK and EXIT then press

CTRL-ALT-DELETE to reboot your computer

# PHASE 2: COMPILING A CUSTOM LINUX KERNEL

From this step on you should be able to continue the installation remotely although it is wise to at least have quick access to the machine if something goes wrong.

To connect remotely through SSH on linux type "slogin serveripaddress" or to use Windows to connect you can use a piece of free software called putty available here: http://www.chiark.greenend.org.uk/~sgtatham/putty/download.html Also, for windows you can use SSH file transferring(SFTP) with a program called filezilla: http://filezilla.sourceforge.net/

This is an optional step if your linux system is running, but compiling your own custom kernel is always a way to optimize your system for the hardware you have installed or a way to remove the unnecessary modules that are in the default kernel. You will definately want to build your own kernel if you have a multi processor machine. If you are new to Linux you probably do not want to do this.

If you are using a newer Digium Octasic-based echo-cancellation quad T1/E1 card then you need to use a 2.6 Linux kernel in order to use the echo-cancellation functionality of the card.

If you want to compile a 2.6 kernel then start with OPTION 1, otherwise to compile the 2.4 kernel that comes with Slackware(2.4.33) start with OPTION 2:

OPTION 1: compile Linux kernel 2.6.17 \*RECOMMENDED\*

1. cd /usr/src

- 2. wget http://www.kernel.org/pub/linux/kernel/v2.6/linux-2.6.17.11.tar.gz
- 3. gunzip linux-2.6.17.11.tar.gz
- 4. tar xvf linux-2.6.17.11.tar
- 5. mv -f /usr/src/linux /usr/src/linux-old
- 6. In -s /usr/src/linux-2.6.17.11 /usr/src/linux
- 7. cd linux
- 8. make mrproper

# prep for kernel assembly

- 9. make menuconfig # launch configuration menu app
- (this part is very dependant upon your own hardware)

(what is mentioned below are only changes beyond what is selected by default)

Processor Type and Features --->

- ->Symmetric multi-processing support (if you have multiple processors or a Dual-core or HT enabled) ->High Memory Support (if you have more than 900MB of System RAM move upto 4GB) ->Timer frequency (1000 HZ) (change to 1000Hz if using ztdummy for timer) ->Preemption Model (No Forced Preemption (Server)) (This one is very important!!!) Power management options (ACPI, APM) ---> ->ACPI (Advanced Configuration and Power Interface) Support (enable all down to Processor and thermal zone) Bus options (PCI, PCMCIA, EISA, MCA, ISA) ---> ->[\*] PCI Express support (if using Sangoma PCI Express card) Networking ---> Amateur Radio support ---> <\*> Amateur Radio AX.25 Level 2 protocol [\*] AX.25 DAMA Slave support
  - <\*> Amateur Radio NET/ROM protocol

<\*> Amateur Radio X.25 PLP (Rose) (all needed for new Digium Octasic drivers) Device Drivers ---> ATA/ATAPI/MFM/RLL support ---> <\*> SCSI emulation support (needed for SATA drives, also further down check chipset drivers) Block devices ---> <\*> Loopback device support <\*> RAM disk support (1) Default number of RAM disks (128000) Default RAM disk size (kbytes) [\*] Initial RAM filesystem and RAM disk (initramfs/initrd) support (ONLY USE THE ABOVE 4 SETTINGS IF YOU WILL BE SETTING UP A RAM DRIVE FOR RECORDING) SCSI device support ---> <\*> RAID Transport Class (needed if you are using a RAID) SCSI low-level drivers ---> <\*> Serial ATA (SATA) support (required if using SATA drives) (if using a SCSI RAID card pick correct driver here) Multi-device support (RAID and LVM) ---> (select proper RAID types if using Linux RAID) Network device support ---> Ethernet (10 or 100Mbit) ---> Ethernet (1000 Mbit) ---> (select proper drivers for the eype of network card you have) Character devices ---> <\*> Enhanced Real Time Clock Support (double-check that this is enabled, very important) Real Time Clock ---> <\*> RTC class (double-check that this is enabled, very important) File systems ---> <\*> Ext3 journalling file system support (important if using ext3 filesystem) Library routines ---> <\*> CRC-CCITT functions <\*> CRC16 functions <\*> CRC32c (Castagnoli, et al) Cyclic Redundancy-Check (important for new Digium Octasic drivers) EXIT AND SAVE YOUR CONFIGURATION 10. make clean # clean up the kernel build areas 11. make bzlmage # create a kernel bzlmage 12. make modules # build the modules into the image 13. make modules install # install kernel modules 14. cp arch/i386/boot/bzImage /boot/bzImage-XXXX # copy image (put whatever you want in XXXX, that is your new kernel name) 15. cp System.map /boot/System.map-XXXX # copy system map 16. mv -f /boot/System.map /boot/System.map-orig 17. In -s /boot/System.map-XXXX /boot/System.map # symlink map # edit the lilo boot config file 18. vi /etc/lilo.conf image=/boot/bzImage-XXXX # add the new image in abovelabel=test-XXXX # the previous one root=/dev/hda1 # device of root partition read-only 19. /sbin/lilo # run the lilo reload script 20. shutdown -r 0 # reboot machine and hope it worked

1. cd /usr/src/linux # move to your linux source directory 2. cp .config config.save # copy old config to a save file 3. make mrproper # prep for kernel assembly 4. make menuconfig # launch configuration menu app (this part is very dependant upon your own hardware) enable processor version # select the processor that you have enable SMP # if more than 1 processor or Intel HT enable high memory () # if more than 1GB of RAM enable SCSI Multiple # if SCSI drives enable SCSI devices AMI Megaraid # if SCSI Megaraid adapter enable 3com network devices # if 3com network card enable ext3 file system # for ext3 to work enable all ACPI options # for SMP to work enable Enhanced Real Time Clock Support in Character devices section # for SMP to work enable any other hardware specific options exit and save configuration 5. make dep # build the kernel dependancies 6. make clean # clean up the kernel build areas 7. make bzlmage # create a kernel bzlmage # build the modules into the image 8. make modules 9. make modules install # install kernel modules 10. # nothing# mkinitrd /boot/initrd-XXXXXX.img XXXXXX \*not needed on Slackware\* 11. cp arch/i386/boot/bzImage /boot/bzImage-XXXXXX # copy image (put whatever you want in XXXXXX, that is your new kernel name) 12. cp System.map /boot/System.map-XXXXXXN # copy system map 13. mv -f /boot/System.map /boot/System.map-orig 14. In -s /boot/System.map-XXXXXX /boot/System.map # symlink map 15. vi /etc/lilo.conf # edit the lilo boot config file image=/boot/bzImage-XXXXXX # add the new image in abovelabel=test-XXXXXX # the previous one root=/dev/hda1 # device of root partition read-only # run the lilo reload script 16. /sbin/lilo 17. shutdown -r 0 # reboot machine and hope it worked

After compiling your kernel you can run a few commands to verify that you are running your new kernel and that devices are running as they are supposed to: ps --info (will show you your linux kernel version and other info) cat /proc/cpuinfo (will show you processor type and more than one if SMP) top (will show you system memory)

# PHASE 3: INSTALLING SOFTWARE BEFORE ASTERISK

In this step we will be installing software that Asterisk and/or astGUIclient needs to be able to function to its fullest ability. Not all of these software packages are manditory to successfully install Asterisk and some of them can be installed on other machines on your network like MySQL or Apache. But, in this installation we are assuming that there are no other machines on our network to help the Asterisk server, so it must have everything it needs installed locally.

### SUBPHASE 3.0: install new Gnu Make

A new version of the "make" compilation application replaced the 4-year-old version that most Linux distros(Including Slackware) use. This is only needed if you will be building Asterisk from the 1.4 release tree.

- wget http://mirrors.kernel.org/gnu/make/make-3.81.tar.gz
- gunzip make-3.81.tar.gz
- tar xvf make-3.81.tar
- cd make-3.81
- ./configure
- make
- make install

#### SUBPHASE 3.1: MySQL requirements

You must at least have Mysql client installed on each VICIDIAL server, but you only need one database server.

MySQL is a fast database system that is very easy to integrate with any application. You can either install the server on the local Asterisk system or have one somewhere on your network. For our purposes, we are creating an Asterisk installation that is self contained and needs no other local servers to operate, so we will need to install mysql on this machine. \*REQUIRED and OPTIONAL\* (only install MySQL server locally if you don't want to use an installation on another machine, Mysql client is required on all VICIDIAL servers) NOTE: a minimum of MySQL server 4.0.X is required

Go to http://www.mysql.com/ and download the mysql package

- to install this directly on the command line type:
  - cd /usr/local
  - wget http://mirror.trouble-free.net/mysql\_mirror/Downloads/MySQL-4.0/mysql-4.0.27.tar.gz # http://mirror.trouble-free.net/mysql\_mirror/Downloads/MySQL-5.0/mysql-5.0.41.tar.gz
  - gunzip mysql-4.0.27.tar.gz
  - tar xvf mysql-4.0.27.tar
  - cd mysql-4.0.27
  - groupadd mysql
  - useradd -g mysql mysql
  - "./configure --prefix=/usr/local/mysql --enable-large-files --enable-shared=yes --with-readline" \*\*\*\* If only MySQL client is needed for DBD::mysql then use this:
    - "./configure --prefix=/usr/local/mysql --without-server --enable-shared=yes --with-readline"
    - \*\*\*\* If using version 5 tree MySQL client then use this:

- "./configure --prefix=/usr/local/mysql --without-server --enable-shared=yes --with-readline --enable-

- thread-safe-client"
  - make
  - make install
  - scripts/mysql\_install\_db

- chown -R root /usr/local/mysql
- chown -R mysql /usr/local/mysql/var
- chgrp -R mysql /usr/local/mysql
- cp support-files/my-medium.cnf /etc/my.cnf
- /usr/local/mysql/bin/mysqld\_safe --user=mysql &
- In -s /tmp/mysql.sock /var/run/mysql/mysql.sock
- \*\*\*\* For some systems you may need to add the mysql/bin directory to your PATH: - PATH=\$PATH:\$HOME/bin:/usr/local/mysgl/bin/
  - export PATH
- \*\*\*\* you may also want to add those two lines to your /root/.bash\_profile file
  - \*\* For Mysql 5 tree only, you also may need to copy the libmysqlclient.so file to libs
    - cp /usr/local/mysql-5.0.27/libmysql/.libs/libmysqlclient.so /usr/lib/
    - cp /usr/local/mysql-5.0.27/libmysql/.libs/libmysqlclient.so.15 /usr/lib/

- you are done

### \*\* INSTALLATION NOTE \*\*

If you are having Linuxthreads problems upon onfigure, just execute the following command: echo '/\* Linuxthreads \*/' >> /usr/include/pthread.h

\*\*\*\*\* NOTE: if you will be using any of the DBI perl scripts: \*\*\*\*\*

Every machine that you will be using the newer BDI perl scripts on will need to have the perl modules DBI and DBD::mysql installed on them. To do this you will also need to at least have the MySQL client installed on the server (see above) then you will need to go to 'cpan' and "install DBI" and "install DBD::mysql". You may need to "force install DBD::mysql" if the DBD tests fail on your first try, but that is OK since the tests are not needed

#### SUBPHASE 3.2: Installing Perl Modules

NOTE - you can install ActiveState http://www.activestate.com perl which may improve performance, but it is not required. Here's the source for ActiveState Perl 5.8: (it's free)

http://downloads.activestate.com/ActivePerl/src/5.8/AP817\_source.tgz I hope to add the lengthy steps for installing it as your default perl on your server but I need some time and a free machine to do that.

cpan is the "Comprehensive Perl Archive Network". It's a mirrored archive of most of the perl modules out there complete with a installation and management command-line interface. Here's what you do to start it: \*REQUIRED\* (needed for perl AGIs)

1. perl -MCPAN -e shell # type in the command line

2. You will then go through CPAN setup, just hit ENTER for most prompts except for the mirrors list, you will want to select at least 4 mirrors

- yes for manual configuration
- enter for the next 18 prompts
- for the "make install options" it's a good idea to add UNINST=1
- enter for the next 4 prompts
- select your continent and country
- select a few cpan mirrors
- enter for the next 2 prompts

3. Once you see the cpan> prompt you can begin installing modules

4. If you've never installed cpan before you should probably install the

- following modules first: (say YES if asked to install prerequisites)
  - install MD5
  - install Digest::MD5
  - install Digest::SHA1
  - install readline
  - install Bundle::CPAN
- (just hit Enter when it asks for operator)
- reload cpan

- then you can install other modules:

- install DBI
- force install DBD::mysql (must at least have mysqlclientlibs installed)
- install Net::Telnet
- install Time::HiRes
- install Net::Server
- install Unicode::Map
- install Jcode
  - I Jcode (needed for super list loader Excel)
- install Spreadsheet::WriteExcel
- install OLE::Storage\_Lite
- (needed for super list loader Excel) (needed for super list loader Excel)
- install Proc::ProcessTable (needed for super list loader Excel)
- install IO::Scalar

(needed for super list loader Excel) (needed for super list loader Excel)

(needed for super list loader Excel)

- install Spreadsheet::ParseExcel
- then quit cpan, you are done

5. Go to http://asterisk.gnuinter.net/ and download the asterisk-perl module (backup link: http://www.freedomphones.net/files/asterisk-perl-0.08.tar.gz) NOTE: Do NOT use the 0.09 version, it does not work with VICIDIAL

- to install this directly on the command line type:
  - cd /usr/local
  - wget http://asterisk.gnuinter.net/files/asterisk-perl-0.08.tar.gz
  - gunzip asterisk-perl-0.08.tar.gz
  - tar xvf asterisk-perl-0.08.tar
  - cd asterisk-perl-0.08
  - perl Makefile.PL
  - make all
  - make install
- you are done

SUBPHASE 3.3: Installing other utilities

Sox is an audio utility that allows you to mix audio files together at their start point into one file. it is necessary for Asterisk recordings that record in and out as separate files \*REQUIRED\* (needed for recording mixing)

1. Go to http://sourceforge.net/projects/sox/ and download the sox package

- to install this directly on the command line type:
  - cd /usr/local
  - wget http://easynews.dl.sourceforge.net/sourceforge/sox/sox-12.17.9.tar.gz
  - gunzip sox-12.17.9.tar.gz
  - tar xvf sox-12.17.9.tar
  - cd sox-12.17.9
  - ./configure
  - make

- (if alsa.o errors add --disable-alsa-dsp to configure and redo)
- make install
- you are done

LAME is an MP3 encoder used to convert audio files from WAV to MP3. We prefer GSM usually, but some users have standardized on MP3 so they would need this utility to be loaded to use that option.

\*OPTIONAL\* (only needed if you will be converting recordings to MP3)

2. Go to http://lame.sourceforge.net/ and download the lame package

- to install this directly on the command line type:

- cd /usr/local -wget http://easynews.dl.sourceforge.net/sourceforge/lame/lame-3.96.1.tar.gz -gunzip lame-3.96.1.tar.gz -tar xvf lame-3.96.1.tar -cd lame-3.96.1 -./configure -make -make install - you are done

Screen is a terminal emulator that allows you to run a process as command line and be able to detach from them('Ctrl+a' then 'd') and log all output of the terminal to a screenlog file if desired(add a '-L' to the launching command). In our installations this is how we launch Asterisk upon startup and still have the ability to log output and still attach to the screen that executed asterisk originally.

\*REQUIRED\* \*MANDITORY FOR VICIDIAL SERVERS\*

3. Go to http://www.gnu.org/software/screen/ and download the screen package

- to install this directly on the command line type:
  - cd /usr/local
  - wget http://ftp.gnu.org/gnu/screen/screen-4.0.2.tar.gz or for older version:
  - wget http://mirrors.kernel.org/gnu/screen/screen-3.9.15.tar.gz
  - gunzip screen-4.0.2.tar.gz
  - tar xvf screen-4.0.2.tar
  - cd screen-4.0.2
  - ./configure
  - make
  - make install

- you are done

ttyload is a simple terminal application that shows the processor load in a graphical time-based scrolling graph. We use it to view how loaded the system is and it visualizes load spikes very well

\*OPTIONAL\* (only for obsessive admins like me)

4. Go to http://www.daveltd.com/src/util/ttyload/ and download the ttyload package

- to install this directly on the command line type:
  - cd /usr/local
  - wget http://www.daveltd.com/src/util/ttyload/ttyload-0.4.4.tar.gz
  - gunzip ttyload-0.4.4.tar.gz
  - tar xvf ttyload-0.4.4.tar
  - cd ttyload-0.4.4
  - make
  - In -s /usr/local/ttyload-0.4.4/ttyload /usr/bin/ttyload
- you are done

ntpd is the network time protocol daemon that matches the time on your machine with the time of a master server somewhere in the world. We use it to make sure the time is the same on our client computers and our servers. \*MANDITORY FOR VICIDIAL SERVERS\* (install on server and all clients)

- 5. Go to http://www.ntp.org/ and download the ntpd package
  - to install this directly on the command line type:
    - cd /usr/local
    - wget http://www.eecis.udel.edu/~ntp/ntp\_spool/ntp4/ntp-4.2/ntp-4.2.2p3.tar.gz If you get compilation errors here try 4.1.2:
    - wget http://www.eecis.udel.edu/~ntp/ntp\_spool/ntp4/ntp-4.1.2.tar.gz
    - gunzip ntp-4.2.2p3.tar.gz
    - tar xvf ntp-4.2.2p3.tar
    - cd ntp-4.2.2p3

- ./configure
- make
- make install
- vi /etc/ntp.conf (change to just 1 line: "server 18.145.0.30")
- cp /etc/ntp.conf /etc/ntpd.conf# just to be sure
- /usr/local/bin/ntpdate -u 18.145.0.30 # initial sync
- /usr/sbin/ntpd # run it
- you are done

iftop is a good console bandwidth visualization tool that shows you active connections, where they are going to/from and how much of your precious bandwidth they are using. \*OPTIONAL\*

6. Go to http://www.ex-parrot.com/~pdw/iftop/ and download the package

- to install this directly on the command line type:

- cd /usr/local
- wget http://www.tcpdump.org/release/libpcap-0.9.4.tar.gz
- gunzip libpcap-0.9.4.tar.gz
- tar xvf libpcap-0.9.4.tar
- cd libpcap-0.9.4
- ./configure
- make
- make install
- cd /usr/local
- wget http://www.ex-parrot.com/~pdw/iftop/download/iftop-0.17.tar.gz
- gunzip iftop-0.17.tar.gz
- tar xvf iftop-0.17.tar
- cd iftop-0.17
- ./configure
- make
- make install
- iftop
- you are done

ploticus is a free graph creation package that allows you to create line graphs within PNG files simply by creating a config file and a data file. We use this package along with the included PHP script to generate server performance graphs that can be displayed real-time on a web page. \*OPTIONAL\* (only needed for server performance graphing web reports)

OPTIONAL (only needed for server performance graphing web reports

7. Go to http://ploticus.sourceforge.net/ and download the package

- to install this directly on the command line type:

NOTE: you may have to edit the Makefile to remove X11 if you don't have it - cd /usr/local

- wget http://ploticus.sourceforge.net/download/pl232src.tar.gz
- gunzip pl232src.tar.gz
- tar xvf pl232src.tar
- cd pl232src/src/
- make clean
- make
- make install
- you are done

NOTE: for the graphics to work on the AST\_server\_performance page you will need the 'pl' script to be linked or copied into your htdocs/vicidial/ploticus directory NOTE: you may need to edit the Makefile for ploticus if you do not have X11

openssh is a remote login protocol server that is always a good idea to have updated on your system, so we're going to install a new version now. \*OPTIONAL\* (only updated as a precaution, not manditory) 8. Go to http://www.openssh.org/ and download the linux source for openssh

- to install this directly on the command line type:
  - cd /usr/local
  - wget http://www.zlib.net/zlib-1.2.3.tar.gz
  - gunzip zlib-1.2.3.tar.gz
  - tar xvf zlib-1.2.3.tar
  - cd zlib-1.2.3
  - ./configure
  - make
  - make install
  - cd /usr/local
  - wget http://gulus.usherbrooke.ca/pub/appl/ssh/OpenSSH/portable/openssh-4.7p1.tar.gz
    - gunzip openssh-4.7p1.tar.gz
    - tar xvf openssh-4.7p1.tar
    - cd openssh-4.7p1
    - ./configure
    - make
    - make install

- you are done

openssl is the open-source SSL libraries package, and to install a fake SSL cert locally and have it work with apache, you need it installed on your machine \*OPTIONAL\* (only install openssl if you want to use SSL secured web pages on your locally installed copy of Apache web server)

9. Go to http://www.openssl.org/ and download the linux source for openssl

- to install this directly on the command line type:
  - cd /usr/local
  - wget http://www.openssl.org/source/openssl-0.9.8g.tar.gz
  - gunzip openssl-0.9.8g.tar.gz
  - tar xvf openssl-0.9.8g.tar
  - cd openssl-0.9.8g
  - ./config
  - make
  - make install
- you are done

apache is a web server that allows you to use many different modules with it to extend it's functionality. In order to use some of the astguiclient functionalities we need to have Apache and PHP installed on this machine. \*OPTIONAL\* (only install Apache and PHP locally if you don't want to use an installation on another machine)

10. Go to http://www.apache.org/ and download the apache unix source

Go to http://www.php.net/ and download the php unix source code

- to install this directly on the command line type:
  - cd /usr/local
  - wget http://apache.secsup.org/dist/httpd/httpd-2.0.61.tar.gz
  - gunzip httpd-2.0.61.tar.gz
  - tar xvf httpd-2.0.61.tar
  - wget http://us2.php.net/distributions/php-4.4.7.tar.gz
    - NOTE: PHP 5.1.1 has also been tested with this release
  - gunzip php-4.4.7.tar.gz
  - tar xvf php-4.4.7.tar
  - cd httpd-2.0.61
  - ./configure --enable-so --with-apxs2
  - make
  - make install

- cd ../php-4.4.7

- ./configure --with-apxs2=/usr/local/apache2/bin/apxs --with-mysql
- make
- make install
- cp php.ini-dist /usr/local/lib/php.ini
  - NOTE: you will want to make sure notice logging is turned off:
- error\_reporting = E\_ALL & ~E\_NOTICE ; (this is default)
- !!! REQUIRED !!! raise the memory limit for scripts in php.ini:
  - memory\_limit = 48M
  - vi /usr/local/apache2/conf/httpd.conf
    - add the following lines:
      - "AddType application/x-httpd-php .php .phtml"
      - "LoadModule php4\_module libexec/libphp4.so"
        - or
        - "LoadModule php4\_module modules/libphp4.so"
    - modify the index.html line and add index.php to the list
  - /usr/local/apache2/bin/apachectl start
  - go to http://your-new-asterisk-server-ipaddress/ to see if it worked
  - you are done

OPTIONAL- Load eaccelerator PHP-caching application:

- Go to http://eaccelerator.net and download the most recent package
  - cd /usr/local
  - wget http://bart.eaccelerator.net/source/0.9.5/eaccelerator-0.9.5.zip
  - unzip eaccelerator-0.9.5.zip
  - cd eaccelerator-0.9.5
  - export PHP\_PREFIX="/usr/local"
  - \$PHP\_PREFIX/bin/phpize
  - ./configure --enable-eaccelerator=shared --with-php-config=\$PHP\_PREFIX/bin/php-config
  - make
  - make install
  - vi /usr/local/lib/php.ini
  - Add the following lines to the dynamic extensions section of php.ini:
  - (you may need to change the extension location depending on your install of php) extension="../../usr/local/eaccelerator-0.9.5/modules/eaccelerator.so" eaccelerator.shm size="48"
    - eaccelerator.cache\_dir="/tmp/eaccelerator"
    - eaccelerator.enable="1"
    - eaccelerator.optimizer="1"
    - eaccelerator.check\_mtime="1"
    - eaccelerator.debug="0"
    - eaccelerator.filter=""
    - eaccelerator.shm max="0"
    - eaccelerator.shm ttl="0"
    - eaccelerator.shm prune period="0"
    - eaccelerator.shm\_only="0"
    - eaccelerator.compress="1"
    - eaccelerator.compress\_level="9"
  - mkdir /tmp/eaccelerator
  - chmod 0777 /tmp/eaccelerator
  - # to verify installation:
  - php -v

balance is a load-balancing application for Linux that will allow you to spread the load of your web traffic across many servers. If you are running more than 70 agents on a single server you may want to install this application and build another cheap web server to handle the extra load. \*OPTIONAL\*

- 11. Go to http://balance.sourceforge.net to download the most recent source version to install this directly on the command line type:
  - cd /usr/local
  - wget http://voxel.dl.sourceforge.net/sourceforge/balance/balance-3.34.tgz
  - gunzip balance-3.34.tgz
  - tar xvf balance-3.34.tar
  - cd balance-3.34
  - make
  - make install
  - /usr/sbin/balance -f 81 localhost:80 10.10.10.16:80

That command will take port 81 traffic and send it evenly to the local server and the 10.10.10.16 server reducing the load and speeding up the applications. More info on balance: http://www.inlab.de/balance.pdf

subversion is the new code control framework use by the Asterisk community. If you want to use the latest development code of Asterisk you will need to have this loaded on your system. \*OPTIONAL\*

12. Go to http://subversion.tigris.org to download the most recent source version

- to install this directly on the command line type:
  - cd /usr/local
  - wget http://subversion.tigris.org/downloads/subversion-1.3.2.tar.gz
  - gunzip subversion-1.3.2.tar.gz
  - tar xvf subversion-1.3.2.tar
  - cd subversion-1.3.2
  - ./configure
  - make
  - make install

mtop is a great utility for real-time monitoring of mysql and the queries that are running in it.

\*OPTIONAL\*

13. Go to http://mtop.sourceforge.net to download the most recent version

- to install this directly on the command line type:
  - cd /usr/local
  - wget http://superb-east.dl.sourceforge.net/sourceforge/mtop/mtop-0.6.6.tar.gz
  - gunzip mtop-0.6.6.tar.gz
  - tar xvf mtop-0.6.6.tar
  - cd mtop-0.6.6
  - cpan
- install Curses
- install Getopt::Long
- install Net::Domain
- quit
- perl Makefile.PL
- make
- make install
- /usr/local/bin/mtop --dbuser=root --seconds=3

sipsak is an optional utility that VICIDIAL can use to send messages to an agent's SIP-based phone(like the Snom 320) to display text on their LCD screen. If you want to use this, make sure it is installed on the same server that your web server is installed on(Apache). \*OPTIONAL\*

# 14. Go to http://sipsak.org to download the most recent version

- to install this directly on the command line, type:
  - cd /usr/local
  - wget http://download.berlios.de/sipsak/sipsak-0.9.6-1.tar.gz

- gunzip sipsak-0.9.6-1.tar.gz tar xvf sipsak-0.9.6-1.tar cd sipsak-0.9.6-1 ./configure

- make
- make install /usr/local/bin/sipsak --version

# PHASE 4: INSTALLING ASTERISK

OK, all the prep work is done, now it's time to start having fun with Asterisk. There are two basic ways to install Asterisk, an official release(at the time of this writing the official release is 1.2.24) and the SVN\_DEV version(development branch). We recommend using Asterisk 1.2.24. These instructions are how we get our Asterisk system with it's T1 line installed with our 2 SIP VOIP devices and one IAX2 softphone.

NOTE: If you want to use Asterisk 1.4, you will need to make sure that you set the servers table "asterisk\_version" field to the proper version number and you can use the docs/conf\_examples/extensions.conf.sample-1.4 file for your default dialplan

NOTE: If you want to use release 1.0.8 or 9 we would recommend either using the CVS\_v1-0 branch where the issues are fixed, or patching your 1.0.8/1.0.9 code with the following patch:

(http://astguiclient.sourceforge.net/experimental\_code/localmasq.patch)

- If you do patch your system make sure you put the asterisk version

field for the server on the admin pages as '1.0.11.1'

1. follow these command line steps:

- mkdir /usr/src/asterisk
- cd /usr/src/asterisk
- A. if you want 1.2 release (reliable with new features):
  - wget http://ftp.digium.com/pub/asterisk/releases/asterisk-1.2.24.tar.gz
  - wget http://ftp.digium.com/pub/zaptel/releases/zaptel-1.2.21.tar.gz
  - wget http://ftp.digium.com/pub/libpri/releases/libpri-1.2.5.tar.gz
  - gunzip asterisk-1.2.24.tar.gz
  - tar xvf asterisk-1.2.24.tar
  - gunzip zaptel-1.2.21.tar.gz
  - tar xvf zaptel-1.2.21.tar
  - gunzip libpri-1.2.5.tar.gz
  - tar xvf libpri-1.2.5.tar

B. if you want latest SVN\_1.2 version (release tree with new patches)

- svn checkout http://svn.digium.com/svn/asterisk/branches/1.2 asterisk-1.2
- svn checkout http://svn.digium.com/svn/zaptel/branches/1.2 zaptel-1.2
- svn checkout http://svn.digium.com/svn/libpri/branches/1.2 libpri-1.2
- C. if you want latest SVN\_DEV version (not recommended) [1.6 tree]
  - svn checkout http://svn.digium.com/svn/asterisk/trunk asterisk
  - svn checkout http://svn.digium.com/svn/zaptel/trunk zaptel
  - svn checkout http://svn.digium.com/svn/libpri/trunk libpri

- ALL ->

- (1.0 tree)if you want to allow for more than 100 voicemail messages in a mailbox(warning this will slightly increase memory usage when a call

- is in voicemail) edit the voicemail source code file:
- vi /usr/src/asterisk/asterisk/apps/app\_voicemail.c
  - edit this line and change 100 to 999:
    - #define MAXMSG 100

- (1.0 tree)if you have no X server installed on your Asterisk machine, then you will need to comment out the gtk console lib(only affects 1.0 releases) edit the voicemail source code file:

- vi /usr/src/asterisk/asterisk/pbx/Makefile
  - edit this line at the top and just add a hash # in front of it as shown:

#PBX\_LIBS+=\$(shell \$(CROSS\_COMPILE\_BIN)gtk-config --cflags >/dev/null 2>/dev/null && echo "pbx\_gtkconsole.so")

- cd ./zaptel-1.2.21
- make clean
- make

- make install
- cd ../libpri-1.2.5
- make clean
- make
- make install
- cd ../asterisk-1.2.24
  - (1.2 tree) If you want to include Answering Machine Detection ability you will need to download app\_amd.c and amd.conf and alter the apps/Makefile to compile it properly
  - cd apps
  - wget http://www.eflo.net/files/app\_amd2.c
  - mv app\_amd2.c app\_amd.c
  - vi Makefile
  - replace this line(line 32):
    - app\_mixmonitor.so app\_stack.so

with this line:

- app\_mixmonitor.so app\_stack.so app\_amd.so
- wget http://www.eflo.net/files/amd2.conf
- mkdir /etc/asterisk
- mv amd2.conf /etc/asterisk/amd.conf
- \*OPTIONAL\*(1.2.23 thru 1.2.24) apply the meetme DTMF passthru patch
- wget http://www.eflo.net/files/meetme\_DTMF\_passthru-1.2.23.patch
- patch -p1 < ./meetme\_DTMF\_passthru-1.2.23.patch
- File to patch: app\_meetme.c
- \*OPTIONAL\*(1.2.12.1 thru 1.2.24) apply the meetme volume control patch \*Different patches available for 1.2.7.1 through 1.2.14
- wget http://www.eflo.net/files/meetme\_volume\_control\_1.2.16.patch
- patch -p1 < ./meetme\_volume\_control\_1.2.16.patch
  - File to patch: app\_meetme.c
- cd ../
- -(1.2 tree) apply the cli delimiter patch
- wget http://www.eflo.net/files/cli\_chan\_concise\_delimiter.patch
- patch -p1 < ./cli\_chan\_concise\_delimiter.patch
  - File to patch: cli.c

\*OPTIONAL\*(1.2.14 thru 1.2.24) rewrite of waitforsilence

- wget http://www.eflo.net/files/app\_waitforsilence.c
- mv app\_waitforsilence.c apps/app\_waitforsilence.c

\*OPTIONAL\* shorter enter and leave sounds for meetme

- wget http://www.eflo.net/files/enter.h
- wget http://www.eflo.net/files/leave.h
- mv -f enter.h apps/enter.h
- mv -f leave.h apps/leave.h
- make clean
- make
- make install
- make samples

# this makes sample conf files (only use for new installs)

- modprobe zaptel # this loads the zaptel module
- install the module for the digium device that you are using, we are
- using the T100P single span T1 card so we use:
  - modprobe wct1xxp
    - Here's the list of all digium cards and the modules you use with

them:

Card Module ------TDM400P wctdm X100P wcfxo

| TDM*    | wcfxs         |
|---------|---------------|
| S100U   | wcusb         |
| T100P   | wct1xxp       |
| E100P   | wct1xxp       |
| T400P   | tor2          |
| E400P   | tor2          |
| TE110P  | wcte11xp      |
| TE410P  | wct4xxp       |
| TE405P  | wct4xxp       |
| TE411P  | wct4xxp       |
| TE406P  | wct4xxp       |
| TE210P  | wct2xxp       |
| TE205P  | wct2xxp       |
| TDM2400 | OP wctdm24xxp |

 If you have chosen a Sangoma T1/E1 or analog card, you will need to follow their instructions for installation of their driver software LATEST Sangoma Wanpipe drivers:

ftp://ftp.sangoma.com/linux/current\_wanpipe/wanpipe-3.2.1.tgz

- now your asterisk installation is built and loaded and it's time to

configure it.

NOTES: If you want to install zttool diagnostics you may need the newt package installed:

- wget http://www.freedomphones.net/files/newt-0.51.6.tar.gz
- gunzip newt-0.51.6.tar.gz
- tar xvf newt-0.51.6.tar
- cd newt-0.51.6
- ./configure
- make
- make install
- cd ../

- In -s /usr/lib/libnewt.so.0.51.6 /usr/lib/libnewt.so.0.51 then go to your zaptel folder and do 'make zttool'

Digium/Clone X100P EXAMPLE:

Here is an example of a configuration where an X100P single FXO card is used for zaptel timing and not used for calling:

NOTE: you can get an X100P through ebay for \$10-\$30 that will work with Asterisk

/etc/zaptel.conf: loadzone=us defaultzone=us fxsks=1

/etc/asterisk/zapata.conf: [trunkgroups] [channels] context=unused signalling=fxs\_ks channel => 1

Added this to the rc.local file: # Load zaptel drivers for x100p modprobe zaptel modprobe wcfxo

If you will be doing native music-on-hold for your inbound calls, you will need musiconhold audio files to be converted to native formats like GSM, ULAW and ALAW:

cd /var/lib/asterisk/mohmp3/ mpg123 -s --rate 44100 --mono /var/lib/asterisk/mohmp3/fpm-sunshine.mp3 > /var/lib/asterisk/mohmp3/fpmsunshine.raw sox -r 44100 -w -s -c 1 fpm-sunshine.raw -r 8000 -c 1 fpm-sunshine.wav sox fpm-sunshine.wav -t gsm -r 8000 -b -c 1 fpm-sunshine.gsm sox fpm-sunshine.wav -t ul -r 8000 -b -c 1 fpm-sunshine.pcm mpg123 -s --rate 44100 --mono /var/lib/asterisk/mohmp3/fpm-calm-river.mp3 > /var/lib/asterisk/mohmp3/fpmcalm-river.raw sox -r 44100 -w -s -c 1 fpm-calm-river.raw -r 8000 -c 1 fpm-calm-river.wav sox fpm-calm-river.wav -t gsm -r 8000 -b -c 1 fpm-calm-river.gsm sox fpm-calm-river.wav -t gsm -r 8000 -b -c 1 fpm-calm-river.gsm sox fpm-calm-river.wav -t ul -r 8000 -b -c 1 fpm-calm-river.pcm mpg123 -s --rate 44100 --mono /var/lib/asterisk/mohmp3/fpm-world-mix.mp3 > /var/lib/asterisk/mohmp3/fpmworld-mix.raw sox -r 44100 -w -s -c 1 fpm-world-mix.raw -r 8000 -c 1 fpm-world-mix.wav sox fpm-world-mix.wav -t gsm -r 8000 -b -c 1 fpm-world-mix.gsm sox fpm-world-mix.wav -t gsm -r 8000 -b -c 1 fpm-world-mix.gsm sox fpm-world-mix.wav -t ul -r 8000 -b -c 1 fpm-world-mix.pcm rm -f \*.raw mkdir ../orig-mp3

mv -f \*.mp3 ../orig-mp3/

## PHASE 5: CONFIGURING ASTERISK AND YOUR SIP PHONES

In this phase we will configure the telco lines, the SIP phones, the extensions, meetme(conference calling) rooms, dialplan extensions and the voicemail boxes. After this phase your Asterisk system should be able to place and receive calls to and from the SIP phones you have installed over the telco lines you've hooked up. There are several things that we will not be showing how to do because Asterisk is extremely flexible and has so many different ways of being configured, that if we were to try to explain them all in this document it would be 99% asterisk configuration and be 20,000 lines long, and that would just be a barrier for those who just want to get it set up. The "Wiki" and the mailing list are two very good resources for finding answers if you run into problems configuring your system, here are links to them: The Wiki: http://www.voip-info.org/tiki-index.php The Lists: http://www.asterisk.org/index.php?menu=support

I need to note that it is possible to install Asterisk and use astGUIclient applications with no Zaptel(Digium) cards installed, but it is not recommended even if you are not going to use Zap trunks for your inbound-outbound calls with no real Zap devices, you would need to use a dummy timer(zt\_dummy) based on you USB ports to get meetme conference rooms working properly and you may have other issues along the way. We would at least recommend getting a X100 or X101 board from Digium or a clone manufacturer so there is a dedicated hardware timer in place on your system.

# SUBPHASE 5.0: setting up your Asterisk configuration files

1. edit zaptel.conf

- vi /etc/zaptel.conf

There are many examples inside of the zaptel.conf file that is generated with the "make samples" command that we issued at the end of the last phase. There are many different parameters for the different telco line possibilities, because we are installing a T1 that is NON-PRI-isdn B8ZS ExtendedSuperframe(ESF) E&M Wink start and 24 channels, we will use the following settings for zaptel.conf: span=1,1,0,esf,b8zs e&m=1-24

FOR A PRI YOU WOULD USE SOMETHING LIKE THIS: span=2,2,0,esf,b8zs bchan=25-47 dchan=48

2. edit zapata.conf

- vi /etc/asterisk/zapata.conf

There are also many examples of how to configure zapata.conf online. we decided to separate our T1 into two line groups to keep some incoming calls from being busy if we filled up all of our lines. Here's what we used(you can set echocancel=no if you are using PRIs):

> [channels] group=1 language=en signalling=em\_w usecallerid=yes callerid=asreceived context=default echocancel=64

```
echocancelwhenbridged=yes
          rxgain=1.0
          txgain=1.0
          channel => 1-2
          group=2
          language=en
          signalling=em w
          usecallerid=yes
          callerid=asreceived
          context=default
          echocancel=64
          echocancelwhenbridged=yes
          rxgain=1.0
          txgain=1.0
          channel => 3-24
 FOR A PRI YOU WOULD USE SOMETHING LIKE THIS:
          group=3
          language=en
          signalling=pri_net
          usecallerid=yes
          callerid=asreceived
          callprogress=no
          busydetect=no
          context=default
          echocancel=64
          echocancelwhenbridged=yes
          rxgain=1.0
          txgain=1.0
          channel => 25-47
3. edit sip.conf
          - vi /etc/asterisk/sip.conf
           here is where we will edit the configuration of our SIP compatible
phone devices. As stated at the beginning, we will be setting up a
Grandstream Budgetone 102 phone and a Sipura SPA-2000 adapter with
two analog phones connected(each with it's own extension). Here are
the settings we used to set each of them up:
          [general]
          port = 5060
          bindaddr = 0.0.0.0
          context = default
            ; register SIP account on remote machine if using SIP trunks
           ; register => testSIPtrunk:test@10.10.10.16:5060
            ; setup account for SIP trunking:
            : [SIPtrunk]
            : disallow=all
            ; allow=ulaw
            ; allow=alaw
           ; type=friend
            ; username=testSIPtrunk
            : secret=test
            ; host=10.10.10.16
            ; dtmfmode=inband
            ; qualify=1000
          [gs102]
          disallow=all
          allow=ulaw
          allow=alaw
          type=friend
          username=gs102
```

secret=test host=dynamic dtmfmode=inband defaultip=10.10.10.16 qualify=1000 mailbox=102 [spa2000] disallow=all allow=ulaw allow=alaw type=friend username=spa2000 secret=test host=dynamic dtmfmode=inband defaultip=10.10.10.17 qualify=1000 mailbox=2000 [spa2001] disallow=all allow=ulaw allow=alaw type=friend username=spa2001 secret=test host=dynamic dtmfmode=inband defaultip=10.10.10.17 qualify=1000 mailbox=2001 4. edit meetme.conf - vi /etc/asterisk/meetme.conf This is known as the conference calling configuration file. We are just going to add two conferences(one without a pin number and one with a pin number required for entry): [rooms] conf => 8600 conf => 8601,1234 5. edit iax.conf (only to do IAX trunks, not required) - vi /etc/asterisk/iax.conf This is the IAX configuration file, below is a very simple config for having two Asterisk servers connect natively to each other, if you will be using this, make sure to add the optional lines included after the extensions.conf section. Also, there is an account setup here for a firefly IAX softphone to use.(details on that later) \* IMPORTANT NOTE \* if you plan to use IAX2 trunks for VICIDIAL outbound dialing you must register with the remote IAX2 server through the iax.conf file, not just in the Dial or TRUNK line of the extensions.conf dialplan. [general] bindport=4569 iaxcompat=yes bandwidth=high allow=all allow=gsm ; Always allow GSM, it's cool :) jitterbuffer=no tos=lowdelay register => ASTtest1:test@10.10.10.16:4569 [ASTtest2]

type=friend accountcode=IAXtrunk2 context=default auth=plaintext host=dynamic permit=0.0.0.0/0.0.0.0 secret=test disallow=all allow=ulaw qualify=yes

[firefly01] type=friend accountcode=firefly01 context=default auth=plaintext host=dynamic permit=0.0.0.0/0.0.0.0 secret=test disallow=all allow=gsm qualify=yes

##### EXAMPLE - This is a config example for setting up Binfone service(http://www.binfone.com)

NOTE: The "1112223333" is your iax username. When you signup, Binfone creates a default IAX username for you, (a 5 digit number, usually, starting with a 1). This works for most customers. Folks that want inbound then also sign up for DIDs, each of which has its own IAX username. (Which is the 10 digit DID). Each username has its own password which is managed through their web interface.

NOTE: If you will be using the G729 codec through binfone there is now a dedicated G729 gateway that only handles G729 calls. Please use this address to register to if you plan on using G729 as your codec: iax-g729.binfone.com

iax.conf:

[general] register => 1112223333:PASSWORD@iax.binfone.com

[1112223333] auth=md5 type=friend username=1112223333 secret=PASSWORD host=iax.binfone.com context=incoming-IAX-context-in-extensions.conf

extensions.conf:

[global] TRUNKBINFONE=IAX2/1112223333:PASSWORD@iax.binfone.com ; IAX trunk interface [default] exten => \_91NXXNXXXXX,1,AGI(AGI(agi://127.0.0.1:4577/call\_log) exten => \_91NXXNXXXXX,2,Dial(\${TRUNKIAX}/\${EXTEN},55,o) exten => \_91NXXNXXXXX,3,Hangup

[incoming] exten => 1112223333,1,AGI(AGI(agi://127.0.0.1:4577/call\_log) exten => 1112223333,2,Dial(sip/gs102,55,o) exten => 1112223333,3,Hangup [general] enable=yes ; enable creation of managed DNS lookups refreshinterval=300 ; refresh managed DNS lookups every seconds

##### END EXAMPLE

6. edit voicemail.conf - vi /etc/asterisk/voicemail.conf This is where we set up the voicemail boxes for the extensions that we have set up: [general] format=wav49|gsm|wav serveremail=asterisk attach=yes skipms=3000 maxsilence=10 silencethreshold=128 maxlogins=3 [zonemessages] eastern=America/New\_York|'vm-received' Q 'digits/at' IMp central=America/Chicago|'vm-received' Q 'digits/at' IMp central24=America/Chicago|'vm-received' q 'digits/at' H 'digits/hundred' M 'hours' [default] 102 => 102, Grandstream Mailbox, root@localhost 2000 => 2000, Sipura Mailbox 1 2001 => 2001,Sipura Mailbox 2 3001 => 3001, Firefly Mailbox 1 7. edit manager.conf - vi /etc/asterisk/manager.conf This is where we set up remote logins to the asterisk manager interface, to allow sending of Action commands from remote connections to the Asterisk server, this will be important for the astguiclient applications so let's set that up now: [general] enabled = yes port = 5038bindaddr = 0.0.0.0[cron] secret = 1234read = system,call,log,verbose,command,agent,user write = system.call.log.verbose.command.agent.user [updatecron] secret = 1234read = command write = command [listencron] secret = 1234read = system, call, log, verbose, command, agent, user write = command [sendcron] secret = 1234read = command write = system,call,log,verbose,command,agent,user

8. edit logger.conf

- vi /etc/asterisk/logger.conf

This file determines the messages that are logged to the console and the /var/log/asterisk/messages file. We usually turn on full logging to the messages file to more easily diagnose any problems that we may run into, the problem with this is that is does produce very large

files, so be warned: [logfiles] console => notice,warning,error messages => notice, warning, error, debug, verbose 9. edit extensions.conf - vi /etc/asterisk/extensions.conf This is known as the dialplan. Since we are installing a Long-Distance T1 with one 800 number on it, we will need to put that 800 number in the plan, as well as how to dial out through the T1 lines and we will need to add an entry for each of the phones that we have just set up in the sip.conf file. There are many examples both in the sample file and online for what to put in your dialplan, here is the simplified dialplan that we are using: #######------ START extensions.conf example -----####### [general] static=yes writeprotect=no [globals] CONSOLE=Console/dsp : Console interface for demo TRUNK=Zap/g1 : Trunk interface ; 2nd trunk interface TRUNKX=Zap/g2 TRUNKIAX=IAX2/ASTtest1:test@10.10.10.16:4569; IAX trunk interface [default] ; Extension 8600 + 8601 conference rooms exten => 8600,1,Meetme,8600 exten => 8601,1,Meetme,8601 : Extension 102 - Grandstream hardphone exten => 102,1,Playback,transfer|skip ; "Please hold while ... " exten => 102,2,Dial,sip/gs102|20|to ; Ring, 20 secs max exten => 102,3,Voicemail,u102 ; Send to voicemail ... : Extension 2000 Sipura line 1 exten => 2000,1,Dial,sip/spa2000|30|to ; Ring, 30 secs max exten => 2000,2,Voicemail,u2000 ; Send to voicemail... ; Extension 2001 Sipura line 2 exten => 2001,1,Dial,sip/spa2001|30|to ; Ring, 30 secs max exten => 2001,2,Voicemail,u2001 ; Send to voicemail... ; Extension 2020 rings both sipura lines exten => 2001,1,Dial,sip/spa2000&sip/spa2001|30|to ; Ring, 30 secs max exten => 2001,2,Voicemail,u2000 : Send to voicemail... ; Extension 301 rings the firefly softphone exten => 301,1,Dial,(IAX2/firefly01@firefly01/s) exten => 301,2,Hangup ; Extension 3429 - Inbound 800 number (1-800-555-3429) exten => \_\*\*3429,1,Ringing exten => \_\*\*3429,2,Answer exten => \_\*\*3429,3,Dial,sip/spa2000&sip/spa2001|30|to ; Ring, 30 secs max exten => \*\*3429,4,Voicemail,u2000 ; Send to voicemail... ; Extension 3429 - with ANI [callerID] exten => \_\*NXXNXXXXX\*3429,1,Ringing exten => \*NXXNXXXXX\*3429.2.Answer exten => \_\*NXXNXXXXX\*3429,3,Dial,sip/spa2000&sip/spa2001|30|to ; Ring, 30 secs max exten => \*NXXNXXXXX\*3429,4,Voicemail,u2000 ; Send to voicemail... ; dial a long distance outbound number to the UK exten => 901144XXXXXXXXX,1,Dial(\${TRUNKX}/\${EXTEN:1},55,tTo)

exten => \_901144XXXXXXXXX,2,Hangup

; dial a long distance outbound number to Australia exten => \_901161XXXXXXX,1,Dial(\${TRUNKX}/\${EXTEN:1},,tTo) exten => \_901161XXXXXXXX,2,Hangup

; dial an 800 outbound number exten => \_91800NXXXXX,1,Dial(\${TRUNK}/\${EXTEN:1},,tTo) exten => \_91800NXXXXX,2,Hangup exten => \_91888NXXXXX,1,Dial(\${TRUNK}/\${EXTEN:1},,tTo) exten => \_91888NXXXXX,2,Hangup exten => \_91877NXXXXX,1,Dial(\${TRUNK}/\${EXTEN:1},,tTo) exten => \_91866NXXXXX,2,Hangup exten => \_91866NXXXXX,2,Hangup exten => \_91866NXXXXX,2,Hangup ; dial a local 727 outbound number with area code exten => \_9727NXXXXX,1,Dial(\${TRUNK}/1\${EXTEN:1},,tTo) exten => \_9727NXXXXX,2,Hangup ; dial a local 727 outbound number with area code exten => \_9727NXXXXX,2,Hangup ; dial a local 813 outbound number with area code exten => \_9813NXXXXX,1,Dial(\${TRUNK}/\${EXTEN:1},,tTo)

exten => \_9813NXXXXX,2,Hangup ; dial a long distance outbound number

exten => \_91NXXNXXXXX,1,Dial(\${TRUNKX}/\${EXTEN:1},,tTo) exten => \_91NXXNXXXXX,2,Hangup

; dial a local outbound number (modified because of only LD T1) exten => \_9NXXXXX,1,Dial(\${TRUNK}/1727\${EXTEN:1},,tTo) exten => \_9NXXXXXX,2,Hangup

; barge monitoring extension exten => 8159,1,ZapBarge exten => 8159,2,Hangup

; # timeout invalid rules exten => #,1,Playback(invalid) exten => #,2,Hangup exten => t,1,Goto(#,1) exten => i,1,Playback(invalid)
; "Thanks for trying the demo" ; Hang them up. ; If they take too long, give up ; "That's not valid, try again"

; Give voicemail at extension 8500 exten => 8500,1,VoicemailMain exten => 8500,2,Goto(s,6)

; ASTERISK AGENTS LOGINS FOR QUEUES (NOT part of VICIDIAL) ; the following assumes phone agent login and exten are 3 digits and the same ; also assumes that 3-digit login is present in agents.conf and queueus.conf ;Agent Logout then stay onhook, DIAL 54 + 3-digit ID exten => \_54XXX,1,AgentCallbackLogin(||) ; the following are used to login and logout of Asterisk Queues from phone ;Agent Login then stay offhook on the phone, DIAL 55 + 3-digit ID exten => \_55XXX,1,AgentLogin(\${EXTEN:1}) ;Agent Login then stay onhook, phones will ring, DIAL 56 + 3-digit ID exten => \_56XXX,1,AgentCallbackLogin(||\${EXTEN:1}@default)

######----- END extensions.conf example -----#######

### OPTIONAL IAX trunk extensions entries for long distance dialing over IAX
 exten => \_91NXXNXXXXX,1,AGI(AGI(agi://127.0.0.1:4577/call\_log)
 exten => \_91NXXNXXXXX,2,Dial(\${TRUNKIAX}/\${EXTEN},55,o)
 exten => \_91NXXNXXXXX,3,Hangup

### OPTIONAL SIP trunk extensions entries for long distance dialing over SIP
exten => \_91NXXNXXXXX,1,AGI(AGI(agi://127.0.0.1:4577/call\_log)
exten => \_91NXXNXXXXX,2,Dial(sip/\${EXTEN}@SIPtrunk,55,o)
exten => \_91NXXNXXXXX,3,Hangup

### OPTIONAL IAX Load Balance extens to allow for Overflow and Balanced VDAD ### In this setup, the serverIP is the prefix followed by agent conf\_exten ### FOR MORE INFORMATION, READ THE LOAD\_BALANCING.txt DOCUMENT ### server 1 extens:

exten => \_010\*010\*010\*016\*8600XXX,1,Dial(\${TRUNKIAX2}/\${EXTEN:16},55,o) ### server 2 extens:

exten => \_010\*010\*010\*015\*8600XXX,1,Dial(\${TRUNKIAX1}/\${EXTEN:16},55,o)

10. edit dnsmgr.conf: # It is very helpful to enable dnsmgr [general] enable=yes ; enable creation of managed DNS lookups refreshinterval=300 ; refresh managed DNS lookups every seconds

11. Now that you have configured Asterisk, it is time to try to start it for the first time.

- First make sure that your T1 line(or other telco line) is connected to the digium card.

- next type the following at the command prompt: "ztcfg -vvvvvv"

- you should see a confirmation that the Zaptel device has loaded

- now you can launch asteris with the following command:

"asterisk -vvvvvvvvvvvgc"

- you should see a lot of messages scroll by and at the end you should be given a CLI> prompt if everything loaded OK. To get out of Asterisk you can type "stop now". Now that you are sure it is running you can either run it in a separate terminal window or use the start\_asterisk\_boot.pl that you will install with astguiclient to start Asterisk.

SUBPHASE 5.1: setting up your SIP phones

You will need to follow the instructions for the phones that you are using with your system, but here's the way to set up a Grandstream 102 and a Sipura SPA-2000

1. Here are basic instructions for setting up a Grandstream BT 102:

- On the phone plug it in to power only at first and follow these instructions:

- wait for the phone to boot up and press the MENU button

- go through the menu screens with the menu key and the up/down arrow keys to move from setting to setting. We are setting the following values:

- DHCP OFF
- IP Addr: 010.010.010.016
- Subnet: 255.255.000.000
- router: 010.010.010.001
- dnS: 010.010.010.001
- tftp: we leave this blank for now
- menu 7 we change the codec to G-711u
- now wait 10 seconds and unplug the power and plug it back in
- you can also plug the network cable into the LAN port on the phone
- at this time you can go to your workstation and open a new web browser
- go to http://10.10.10.16/ the password is "admin"
- here is where you will enter in the configuration details for the
- phone to register with the Asterisk server
  - SIP server: 10.10.10.15

- SIP user ID: gs102
- Authenticate ID: gs102
- Password: test
- Name: gs102
- Voice Mail UserID: 102
- Send DTMF: in-audio
- NTP Server: tick.mit.edu
- then click update, click review changes, and click reboot

- your phone should now be able to register with the Asterisk server. If you still have your console screen up you should see a registration message appear telling you that gs102 has registered.

2. Here are the basic instructions for setting up a Sipura SPA-2000 analog adapter with 2 lines.

- Plug power and two analog phones into the adapter.
- pick up the phone plugged into line1 and press \*\*\*\* to enter admin menu
- press 101# then 0# to disable DHCP
- press 111# then 10\*10\*17# to change the IP address
- press 121# then 255\*255\*0\*0# to change the subnet mask
- press 131# then 10\*10\*10\*1# to change the default gateway

- hang up the phone, unplug the power, plug in the network cable and plug in the power cable

- now you can go the the admin website: http://10.10.10.17/admin/advanced
- you will need to make these setting changes:
- click on the "Line 1" tab at the top and change the following values:
  - Proxy: 10.10.10.15
  - Display Name: spa2000
  - userID: spa2000
  - password: test
  - authID: spa2000
  - change the dialplan to the following:

- then click the "submit all changes" button at the bottom of the page

and your first phone line should work now

- to register the second line, simply click on the "Line 2" tab and go

through the above steps except use spa2001 instead of spa2000 for the use IDs

3. Now both of your phone devices are set up and you can try making phone calls between the three phones

## SUBPHASE 5.2: setting up an IAX2 phone

This is optinal and we won't go into too much detail about this, but currently there are several IAX hard and softphones on the market and more are coming every month. Follow the instructions with the IAX phone you have chosen and follow the steps below:

1. Add an entry into your iax.conf file like below if you have not already

[firefly01] type=friend accountcode=firefly01 context=default auth=plaintext host=dynamic permit=0.0.0.0/0.0.0.0 secret=test qualify=yes

2. Add an entry into your extensions.conf file like below if it is not in there ; Extension 3001 rings IAX phone

exten => 301,1,Dial(IAX2/firefly01@firefly01/s) exten => 301,2,Voicemail,u301 ; Send to voicemail...

- 3. Download Firefly 3rd party, or IDEfisk for Windows or Linux:
- http://www.virbiage.com/firefly/download/firefly-thirdparty.exe MIRRORS:
- http://mirror.isp.net.au/ftp/pub/firefly/firefly-thirdparty.exe
- http://www.freedomphones.net/files/firefly-thirdparty.exe IDEFISK:

IDEFION.

- http://www.asteriskguru.com/idefisk/
   Install the application
  - Launch Firefly Softphone
  - click the "I wish to connect to a 3rd party network" button
  - Enter in network name: Asterisk
  - Select IAX2 as the protocol
  - enter in your server address: "10.10.10.15" in our case
  - enter login and pass: "firefly01" and "test" for in our case
  - click OK and you should be logged in and can place calls

SUBPHASE 5.3: setting up a Zap phone

This is optinal and we won't go into too much detail about this either, there are a few ways to use Zap devices as phones on your Asterisk system: Zaptel phone cards, Channel Banks going through Zaptel T1 card, outside line call coming in going through Zaptel line card. There isn't much to do but set your Zaptel config files up and put entries into your extensions.conf file:

1. Add an entry into your extensions.conf file like below

| ; Extension 4001 rings Zap phone |                     |
|----------------------------------|---------------------|
| exten => 4001,1,Dial,Zap/1 30    | ; ring Zap device 1 |
| exten => 4001,2,Voicemail,u4001  | ; Send to voicemail |

# PHASE 6: INSTALLING ASTGUICLIENT AND VICIDIAL

Now that Asterisk is installed and running we can add the astGUIclient and VICIDIAL components to the system.

## SUBPHASE 6.0: putting the files in place

There are two methods for downloading astGUIclient/VICIDIAL, a release and SVN

1. Go to http://astguiclient.sf.net/ and download the latest astguiclient

package(as of this writing it is 2.0.4)

- for 2.0.X release:

- mkdir /usr/src/astguiclient
- cd /usr/src/astguiclient
- wget http://internap.dl.sourceforge.net/sourceforge/astguiclient/astguiclient\_2.0.4.zip
- unzip astguiclient\_2.0.4.zip
- perl install.pl (make sure you are in the directory with the install.pl file)

- for SVN 2.0 trunk:

- mkdir /usr/src/astguiclient
- cd /usr/src/astguiclient
- svn checkout svn://svn.eflo.net:43690/agc\_2-X/trunk
- cd trunk
- perl install.pl

select to do interactive setup and customize to your server

- there is one more file you need that's not included with the download package, it's the conf.gsm file(this is the half-hour music file that we use to put people on hold). I have a free classical music file that is available free for download at the following two sites:

http://www.freedomphones.net/conf.gsm

http://astguiclient.sf.net/conf.gsm

Once you have downloaded it, you will need to copy it to this folder:

/var/lib/asterisk/sounds/

Then you will need to execute this command to copy it as the park file 'cp /var/lib/asterisk/sounds/conf.gsm /var/lib/asterisk/sounds/park.gsm' Here are the steps spelled out:

- cd /var/lib/asterisk/sounds

- wget http://www.freedomphones.net/conf.gsm
- cp conf.gsm park.gsm

- you are done

#### SUBPHASE 6.1: creating the MySQL "asterisk" database

we will create the database and add a few initial records so that we can use the administrative web interface. Since this is a new install it is easier to use our new mysql script file to add the tables to the database:

1. at the command prompt type go to the mysql client:

/usr/local/mysql/bin/mysql

2. type the following into the mysql client prompt:

(make sure you put your IP address in place of "10.10.10.15" in the queries below) #######----- BEGIN Mysql data entry(you can copy and paste this into terminal) # create database asterisk;

GRANT SELECT, INSERT, UPDATE, DELETE, LOCK TABLES on asterisk.\* TO cron@'%' IDENTIFIED BY '1234'; GRANT SELECT, INSERT, UPDATE, DELETE, LOCK TABLES on asterisk.\* TO cron@localhost IDENTIFIED BY '1234'; # NOTE: if using MySQL 4.1.12 or higher you may need to run this query too: UPDATE mysql.user set password=OLD\_PASSWORD('1234') where user='cron';

# use asterisk;

 /. /usr/share/astguiclient/MySQL\_AST\_CREATE\_tables.sql or you may need to run this if you get an error:
 /. /usr/src/astguiclient/trunk/extras/MySQL\_AST\_CREATE\_tables.sql

insert into servers (server\_id,server\_description,server\_ip,active,asterisk\_version)values('TESTasterisk','Test install of Asterisk server', '10.10.10.15','Y','1.2.17');

insert into server\_updater values('10.10.10.15',");

insert into phones (extension, dialplan\_number, voicemail\_id, phone\_ip, computer\_ip, server\_ip, login, pass, status, active, phone\_type, fullname, company, picture, messages, old\_messages, protocol) values('gs102','102','102','10.10.10.16','10.10.9.16','10.10.10.15','gs102','test', 'ADMIN','Y','Grandstream BT 102','Test Admin Phone','TEST','','0','0','SIP');

insert into vicidial\_users

 $(user, pass, full_name, user_level, user_group, load_leads, campaign_detail, ast_admin_access, modify_users) \\ values('6666', '1234', 'Admin', '9', 'ADMIN', '1', '1', '1');$ 

insert into conferences values('8600001','10.10.10.15',"); insert into conferences values('8600002','10.10.10.15',"); insert into conferences values('8600003','10.10.10.15',"); insert into conferences values('8600004','10.10.10.15',"); insert into conferences values ('8600005', '10.10.10.15', insert into conferences values('8600006','10.10.10.15',"); insert into conferences values('8600007','10.10.10.15',"); insert into conferences values('8600008','10.10.10.15',"); insert into conferences values('8600009','10.10.10.15',"); insert into conferences values ('8600010', '10.10.10.15', '): insert into conferences values ('8600011', '10.10.10.15',"); insert into conferences values('8600012','10.10.10.15',"); insert into conferences values('8600013','10.10.10.15',"); insert into conferences values('8600014','10.10.10.15',"); insert into conferences values('8600015','10.10.10.15',"); insert into conferences values ('8600016', '10.10.10.15', insert into conferences values ('8600017', '10.10.10.15',"); insert into conferences values('8600018','10.10.10.15',"); insert into conferences values('8600019','10.10.10.15',"); insert into conferences values('8600020','10.10.10.15',"); insert into conferences values('8600021','10.10.10.15',"); insert into conferences values ('8600022', '10.10.10.15',"); insert into conferences values('8600023','10.10.10.15',"); insert into conferences values('8600024','10.10.10.15',"); insert into conferences values('8600025','10.10.10.15',"); insert into conferences values ('8600026', '10.10.10.15',"); insert into conferences values('8600027','10.10.10.15',"); insert into conferences values('8600028','10.10.10.15',"); insert into conferences values('8600029','10.10.10.15',");

quit

run this command from command line:

- /usr/share/astguiclient/ADMIN\_area\_code\_populate.pl

######----- END Mysql data entry -----######

NOTE: If you will be using channelbanks for agent phones you can use the

/extras/single\_channelbank\_phones.sql file to help enter the phones table entries.

NOTE: If you will be using IAX or SIP phones for agent phones you can use the /extras/sip-iax\_phones.sql file to help enter the phones table entries.

NOTE: if you are not installing using default user/pass or have MySQL on another server, you will need to edit either the /etc/astguiclient.conf file or the dbconnect.php files in the astguiclient, vicidial and agc directories of your webroot.

3. Enter the vicidial administration page:

http://10.10.10.15/vicidial/admin.php

NOTE: if you click on the Logout button you must leave the user/pass empty and click OK - Here you will enter the login and password that you inserted into the mysql

database in the vicidial\_users table (subphase 6.1 [6666/1234])

- Now that you are logged into the astGUIclient administration system we can add a new phone entry for each of the sipura lines we created.

- click on the "Admin" link at the top, then the "ADD PHONE" link below that and enter in the proper information for each of the new phone lines. Here's what we entered for spa2000:

- Phone extension: spa2000
- Dialplan Number: 2000
- Voicemail Box: 2000
- Phone IP address: 10.10.10.17
- Computer IP address: 10.10.9.17
- Server IP: 10.10.10.15
- Login: spa2000
- Password: test
- Status: ACTIVE
- Active Account: Y
- Phone Type: Sipura SPA-2000 line 1
- Full Name: Sipura line 1 test
- Company: TEST
- Picture:

- for the next phone simply replace 2000 with 2001 in the above example - now your phones are all all set up in the astguiclient system and you can use this website to add new phones to be used with astguiclient and monitor the number of calls people are making.

> - now your database is set up for the astguiclient conferences which will allow you to have over 6 remote parties that you called from your GUI client application in one conference.

- click on the "LIST ALL SERVERS" link at the top then click on the server to modify. Verify that the GMT time zone and all other fields are what you want them to be. There is a setting(Max VICIDIAL Trunks) that can be modified to limit the number of VICIDIAL outbound trunks that will be allowed to use on this server.

4. \*\*OPTIONAL\*\* For IAX clients you will need to use full phone name as the extension on the admin page entry: "firefly01@firefly01" for our IAX phone example previously. And do not forget to set the protocol on this page to IAX2

5. \*\*OPTIONAL\*\* For Zap clients you will need to use full Zap Channel name as the extension on the admin page entry: "1-1" for our Zap phone example previously. And do not forget to set the protocol on this page to Zap

SUBPHASE 6.2: making additions to your Asterisk conf files

Now that the database is set up and our phones have entries in the system we can make the additions to the running Asterisk system that will allow astguiclient to work with it.

##### This 'h' exten is VERY important for VICIDIAL usage, ##### you will have problems if it is not in your dialplan! exten => h,1,DeadAGI(agi://127.0.0.1:4577/call\_log--HVcauses--PRI-----NODEBUG-----\${HANGUPCAUSE}-----\${DIALSTATUS}-----\${DIALEDTIME}-----\${ANSWEREDTIME}))

; Extension 3429 - Inbound 800 number (1-800-555-3429) exten => \_\*\*3429,1,Ringing exten => \_\*\*3429,2,AGI(agi://127.0.0.1:4577/call\_log) exten => \_\*\*3429,3,Answer exten => \_\*\*3429,4,Dial,sip/spa2000&sip/spa2001|30|to exten => \_\*\*3429,5,Voicemail,u2000 ; Extension 3429 - with ANI [callerID] exten => \_\*NXXNXXXXX\*3429,1,Ringing exten => \_\*NXXNXXXXX\*3429,2,AGI(agi://127.0.0.1:4577/call\_log) exten => \_\*NXXNXXXXX\*3429,3,Answer exten => \_\*NXXNXXXXX\*3429,4,Dial,sip/spa2000&sip/spa2001|30|to exten => \_\*NXXNXXXXX\*3429,4,Dial,sip/spa2000&sip/spa2001|30|to

; Extension 7275551212 - Inbound local number from PRI with 10 digit delivery exten => 7275551212,1,Ringing exten => 7275551212,2,Wait(1) exten => 7275551212,3,AGI(agi://127.0.0.1:4577/call\_log--fullCID--\${EXTEN}-----\${CALLERID}-----\${CALLERIDNUM}-----\${CALLERIDNAME}) exten => 7275551212,4,Answer exten => 7275551212,5,Dial,sip/spa2000&sip/spa2001|30|to exten => 7275551212,6,Voicemail,u2000

; This 'o' Dial flag is VERY important for VICIDIAL on outbound calls,

; dial a long distance outbound number to the UK exten => \_901144XXXXXXXX,1,AGI(agi://127.0.0.1:4577/call\_log) exten => \_901144XXXXXXXX,2,Dial(\${TRUNKX}/\${EXTEN:1},55,tTo) exten => \_901144XXXXXXXX,3,Hangup

; dial a long distance outbound number to Australia exten => \_901161XXXXXXXX,1,AGI(agi://127.0.0.1:4577/call\_log) exten => \_901161XXXXXXXX,2,Dial(\${TRUNKX}/\${EXTEN:1},,tTo) exten => \_901161XXXXXXXX,3,Hangup

; dial an 800 outbound number exten => \_91800NXXXXXX,1,AGI(agi://127.0.0.1:4577/call\_log) exten => \_91800NXXXXXX,2,Dial(\${TRUNK}/\${EXTEN:1},,tTo) exten => \_91888NXXXXX,3,Hangup exten => \_91888NXXXXX,2,Dial(\${TRUNK}/\${EXTEN:1},,tTo) exten => \_91888NXXXXX,2,Dial(\${TRUNK}/\${EXTEN:1},,tTo) exten => \_91877NXXXXX,3,Hangup exten => \_91877NXXXXX,1,AGI(agi://127.0.0.1:4577/call\_log) exten => \_91877NXXXXX,2,Dial(\${TRUNK}/\${EXTEN:1},,tTo) exten => \_91877NXXXXX,3,Hangup exten => \_91877NXXXXX,3,Hangup exten => \_91866NXXXXX,3,Hangup exten => \_91866NXXXXX,2,Dial(\${TRUNK}/\${EXTEN:1},,tTo) exten => \_91866NXXXXX,2,Dial(\${TRUNK}/\${EXTEN:1},,tTo) exten => \_91866NXXXXX,3,Hangup

; dial a local 727 outbound number with area code exten => \_9727NXXXXX,1,AGI(agi://127.0.0.1:4577/call\_log) exten => \_9727NXXXXX,2,Dial(\${TRUNK}/1\${EXTEN:1},,tTo) exten => \_9727NXXXXX,3,Hangup

; dial a local 813 outbound number with area code exten => \_9813NXXXXX,1,AGI(agi://127.0.0.1:4577/call\_log) exten => \_9813NXXXXX,2,Dial(\${TRUNK}/\${EXTEN:1},,tTo) exten => \_9813NXXXXX,3,Hangup

; This 'o' Dial flag is VERY important for VICIDIAL on outbound calls, ; dial a long distance outbound number exten => \_91NXXNXXXXX,1,AGI(agi://127.0.0.1:4577/call\_log) exten => \_91NXXNXXXXX,2,Dial(\${TRUNKX}/\${EXTEN:1},,tTo) exten => \_91NXXNXXXXX,3,Hangup

; dial a local outbound number (modified because of only LD T1) exten => \_9NXXXXX,1,AGI(agi://127.0.0.1:4577/call\_log) exten => \_9NXXXXXX,2,Dial(\${TRUNK}/1727\${EXTEN:1},,tTo) exten => \_9NXXXXXX,3,Hangup

######----- END extensions.conf changes -----#######

2. Add the call\_inbound entries to all incoming extensions entries that you want CallerID popups on:

- here is how our sample dialplan changes for adding call\_inbound

entries(only effected extension groups are show):

######----- START extensions.conf changes for call\_inbound -----#######

; parameters for call\_inbound.agi (7 fields separated by five dashes "-----"):

; 1. the extension of the phone to ring as defined in the asterisk.phones table

; 2. the phone number that was called, for the live\_inbound/\_log entry

; 3. a text description of the number that was called in

; 4-7. optional fields, they are also passed as fields in the GUI to web browser

; Extension 3429 - Inbound 800 number (1-800-555-3429)

exten => \_\*\*3429,1,Ringing

exten => \_\*\*3429,2,AGI(agi://127.0.0.1:4577/call\_log)

exten => \_\*\*3429,3,AGI(call\_inbound.agi,spa2000----8005553429-----Inbound 800-----x----y----z-----w)

exten => \_\*\*3429,4,Answer

exten => \_\*\*3429,5,Dial,sip/spa2000&sip/spa2001|30|to

exten => \_\*\*3429,6,Voicemail,u2000

; Extension 3429 - with ANI [callerID]

exten => \_\*NXXNXXXXX\*3429,1,Ringing

exten => \_\*NXXNXXXXX\*3429,2,AGI(agi://127.0.0.1:4577/call\_log)

exten => \_\*NXXNXXXXX\*3429,3,AGI(call\_inbound.agi,spa2000-----8005553429-----Inbound 800-----x----y-----z----w)

exten => \_\*NXXNXXXXX\*3429,3,Answer

exten => \_\*NXXNXXXXX\*3429,4,Dial,sip/spa2000&sip/spa2001|30|to

exten => \_\*NXXNXXXXX\*3429,5,Voicemail,u2000

exten => \_010\*010\*010\*015\*8600XXX,1,Goto(default,\${EXTEN:16},1) exten => \_010\*010\*010\*015\*8600XXX\*.,1,Goto(default,\${EXTEN:16},1)

exten => \_8600XXX\*.,1,AGI(agi-VDADfixCXFER.agi)

; parameters for agi-VDAD\_ALL\_inbound.agi (9 fields separated by five dashes "-----"): ; 1. the method of call handling for the script:

- CID - CID received, add record with phone number

- CIDLOOKUP Lookup CID to find record in whole system
- CIDLOOKUPRL Restrict lookup to one list
- CIDLOOKUPRC Restrict lookup to one campaign's lists
- CLOSER Closer calls from VICIDIAL fronters
- ANI ANI received, add record with phone number
- ANILOOKUP Lookup ANI to find record in whole system

- ANILOOKUPRL - Restrict lookup to one list - 3DIGITID -Enter 3 digit code to go to agent - 4DIGITID -Enter 4 digit code to go to agent - 5DIGITID -Enter 5 digit code to go to agent - 10DIGITID -Enter 10 digit code to go to agent 2. the method of searching for an available agent: - LO - Load Balance Overflow only (priority to home server) - LB - Load Balance total system - SO - Home server only : 3. the full name of the IN GROUP to be used in vicidial for the inbound call ; 4. the phone number that was called, for the log entry ; 5. the callerID or lead id of the person that called(usually overridden) ; 6. the park extension audio file name if used ; 7. the status of the call initially(usually not used) ; 8. the list id to insert the new lead under if it is new (and CID/ANI available) ; 9. the phone dialing code to insert with the new lead if new (and CID/ANI available) ; 10. the campaign\_id to search within lists if CIDLOOKUPRC ; inbound VICIDIAL call with CID delivery through T1 PRI exten => 1234,1,Answer : Answer the line exten => 1234,2,AGI(agi-VDAD\_ALL\_inbound.agi,CID-----LB-----CL\_GALLERIA-----7274515134-----Closer-----park------park--------999-----1) exten => 1234,3,Hangup ; inbound VICIDIAL transfer calls [can arrive through PRI T1 crossover, IAX or SIP channel] exten => \_90009.,1,Answer : Answer the line exten => \_90009.,2,AGI(agi-VDAD\_ALL\_inbound.agi,CLOSER-----LB----CL\_TESTCAMP-----7275551212-----Closer----park-----999-----1) exten => \_90009.,3,Hangup exten => \_990009.,1,Answer ; Answer the line exten => 990009.,2,AGI(agi-VDAD ALL inbound.agi,CLOSER-----LB-----CL TESTCAMP-----7275551212-----Closer----park-----999-----1) exten => 990009..3.Hangup

### follow these instructions if you plan to have VICIDIAL agents take inbound or closer calls:

- 1. in VICIDIAL web admin "add a new in-group" (the above examples would be "CL\_GALLERIA")
  - group IDs cannot contain spaces ' ' or dashes '-' or plusses '+'
  - if you are using a HEX color value make sure to include the hash '#' at the beginning
- 2. create a new campaign in VICIDIAL called "CLOSER" and set "allow inbound blended" to Y
- 3. check the CL\_GALLERIA checknox in the "Allowed In-Groups" section
- 4. have agents log in to the CLOSER campaign and select the CL\_GALLERIA in-group
- 5. they will now start receiving inbound calls
- 6. as calls come in, each call is inserted into the vicidial\_list table under the list specified int the AGI string. In the above example that would be list 999
- 7. if you want to take closer calls from the campaign "TEST" you will need to create an in-group called "CL\_TEST\_" for internal closing(on the same system) or "CL\_TEST\_L" for local closing(closer on different system from fronter) and then the fronter will click on the "internal closer" button to send the call to a closer

\* NOTE, you need to set the dial\_level of the CLOSER campaign to 1 or higher for inbound/closers to work

######----- END extensions.conf changes for call\_inbound -----#######

exten => 8612004,1,ZapBarge(4) exten => 8612005,1,ZapBarge(5) exten => 8612006,1,ZapBarge(6) exten => 8612007,1,ZapBarge(7) exten => 8612008,1,ZapBarge(8) exten => 8612009,1,ZapBarge(9) exten => 8612010,1,ZapBarge(10) exten => 8612011,1,ZapBarge(11) exten => 8612012,1,ZapBarge(12) exten => 8612013,1,ZapBarge(13) exten => 8612014,1,ZapBarge(14) exten => 8612015,1,ZapBarge(15) exten => 8612016,1,ZapBarge(16) exten => 8612017,1,ZapBarge(17) exten => 8612018,1,ZapBarge(18) exten => 8612019,1,ZapBarge(19) exten => 8612020,1,ZapBarge(20) exten => 8612021,1,ZapBarge(21) exten => 8612022,1,ZapBarge(22) exten => 8612023,1,ZapBarge(23) exten => 8612024,1,ZapBarge(24) ######------ END extensions.conf additions for direct zapbarges ------#######

4. Add the meetme entries for astguiclient and VICIDIAL conferences to meetme.conf:

- here is how our sample meetme.conf file changes for adding conference entries (this is a pure addition, nothing is being modified):

######------ START meetme.conf additions for conferences -----####### conf => 8600001 conf => 8600002 conf => 8600003 conf => 8600004 conf => 8600005 conf => 8600006 conf => 8600007 conf => 8600008 conf => 8600009 conf => 8600010 conf => 8600011 conf => 8600012 conf => 8600013 conf => 8600014 conf => 8600015conf => 8600016 conf => 8600017 conf => 8600018 conf => 8600019 conf => 8600020 conf => 8600021 conf => 8600022 conf => 8600023 conf => 8600024 conf => 8600025 conf => 8600026 conf => 8600027 conf => 8600028 conf => 8600029 conf => 8600051 conf => 8600052 conf => 8600053

conf => 8600054

| conf | => | 8600055 |
|------|----|---------|
| conf | => | 8600056 |
| conf | => | 8600057 |
| conf | => | 8600058 |
| conf | => | 8600059 |
| conf |    | 8600060 |
| conf |    | 8600061 |
| conf |    | 8600067 |
| conf | => | 8600002 |
| CON  | => | 8600063 |
| conț | => | 8600064 |
| conf | => | 8600065 |
| conf | => | 8600066 |
| conf | => | 8600067 |
| conf | => | 8600068 |
| conf | => | 8600069 |
| conf | => | 8600070 |
| conf | => | 8600071 |
| conf | => | 8600072 |
| conf | => | 8600073 |
| conf | _< | 8600074 |
| conf |    | 8600075 |
| conf | _/ | 8600075 |
| COUL | => | 8600076 |
| conf | => | 8600077 |
| cont | => | 8600078 |
| conf | => | 8600079 |
| conf | => | 8600080 |
| conf | => | 8600081 |
| conf | => | 8600082 |
| conf | => | 8600083 |
| conf | => | 8600084 |
| conf | => | 8600085 |
| conf | => | 8600086 |
| conf | _< | 8600087 |
| conf |    | 9600009 |
| conf | => | 8600088 |
|      | => | 0000009 |
| coni | => | 8600090 |
| cont | => | 8600091 |
| cont | => | 8600092 |
| conf | => | 8600093 |
| conf | => | 8600094 |
| conf | => | 8600095 |
| conf | => | 8600096 |
| conf | => | 8600097 |
| conf | => | 8600098 |
| conf | => | 8600099 |
| conf | => | 8600100 |
| conf | => | 8600101 |
| conf | _< | 8600102 |
| conf |    | 8600102 |
| oonf |    | 8600103 |
| CON  | => | 8600104 |
| conf | => | 8600105 |
| cont | => | 8600106 |
| conf | => | 8600107 |
| conf | => | 8600108 |
| conf | => | 8600109 |
| conf | => | 8600110 |
| conf | => | 8600111 |
| conf | => | 8600112 |
| conf | => | 8600113 |
| conf | => | 8600114 |
| conf |    | 8600115 |
| conf |    | 8600116 |
|      |    | 0000110 |

| conf | => | 86001 | 17 |
|------|----|-------|----|
| conf | => | 86001 | 18 |
| conf |    | 86001 | 10 |
| conf |    | 96001 | 20 |
|      | => | 00001 | 20 |
| coni | => | 86001 | 21 |
| conf | => | 86001 | 22 |
| conf | => | 86001 | 23 |
| conf | => | 86001 | 24 |
| conf | => | 86001 | 25 |
| conf | => | 86001 | 26 |
| conf | => | 86001 | 27 |
| conf | => | 86001 | 28 |
| conf | => | 86001 | 29 |
| conf | => | 86001 | 30 |
| conf | => | 86001 | 31 |
| conf | _< | 86001 | 32 |
| conf | _< | 86001 | 32 |
| oonf | _> | 00001 | 24 |
| CON  | => | 00001 | 34 |
| conf | => | 86001 | 35 |
| cont | => | 86001 | 36 |
| conf | => | 86001 | 37 |
| conf | => | 86001 | 38 |
| conf | => | 86001 | 39 |
| conf | => | 86001 | 40 |
| conf | => | 86001 | 41 |
| conf | => | 86001 | 42 |
| conf | => | 86001 | 43 |
| conf | => | 86001 | 44 |
| conf | => | 86001 | 45 |
| conf |    | 86001 | 46 |
| conf | _< | 86001 | 17 |
| conf |    | 96001 | 10 |
|      | => | 00001 | 40 |
| coni | => | 86001 | 49 |
| conț | => | 86001 | 50 |
| conf | => | 86001 | 51 |
| conf | => | 86001 | 52 |
| conf | => | 86001 | 53 |
| conf | => | 86001 | 54 |
| conf | => | 86001 | 55 |
| conf | => | 86001 | 56 |
| conf | => | 86001 | 57 |
| conf | => | 86001 | 58 |
| conf | => | 86001 | 59 |
| conf | => | 86001 | 60 |
| conf | => | 86001 | 61 |
| conf | _< | 86001 | 62 |
| conf | _< | 86001 | 62 |
| oonf |    | 00001 | 64 |
|      | => | 00001 | 04 |
| coni | => | 86001 | 65 |
| conf | => | 86001 | 66 |
| conf | => | 86001 | 67 |
| conf | => | 86001 | 68 |
| conf | => | 86001 | 69 |
| conf | => | 86001 | 70 |
| conf | => | 86001 | 71 |
| conf | => | 86001 | 72 |
| conf | => | 86001 | 73 |
| conf | => | 86001 | 74 |
| conf | => | 86001 | 75 |
| conf | => | 86001 | 76 |
| conf | => | 86001 | 77 |
| conf | -> | 86001 | 78 |

conf => 8600179 conf => 8600180 conf => 8600181 conf => 8600182 conf => 8600183 conf => 8600184 conf => 8600185 conf => 8600186 conf => 8600187 conf => 8600188 conf => 8600189 conf => 8600190 conf => 8600191 conf => 8600192 conf => 8600193 conf => 8600194conf => 8600195 conf => 8600196 conf => 8600197 conf => 8600198 conf => 8600199 conf => 8600200 ######----- END meetme.conf additions for conferences -----#######

5. Add the conference entries for astguiclient conferences:

- here is how our sample dialplan changes for adding conference entries (this is a pure addition, nothing is being modified): ######------ START extensions.conf additions for agc conferences -----####### exten => 8600001.1.Meetme.8600001|a exten => 8600002,1,Meetme,8600002|g exten => 8600003,1,Meetme,8600003|q exten => 8600004,1,Meetme,8600004|q exten => 8600005,1,Meetme,8600005|g exten => 8600006,1,Meetme,8600006|g exten => 8600007,1,Meetme,8600007|q exten => 8600008,1,Meetme,8600008|q exten => 8600009,1,Meetme,8600009|q exten => 8600010,1,Meetme,8600010|q exten => 8600011,1,Meetme,8600011|g exten => 8600012,1,Meetme,8600012|g exten => 8600013,1,Meetme,8600013|q exten => 8600014,1,Meetme,8600014|g exten => 8600015,1,Meetme,8600015|g exten => 8600016,1,Meetme,8600016|q exten => 8600017,1,Meetme,8600017|g exten => 8600018,1,Meetme,8600018|q exten => 8600019,1,Meetme,8600019|q exten => 8600020,1,Meetme,8600020|g exten => 8600021,1,Meetme,8600021|q exten => 8600022,1,Meetme,8600022|q exten => 8600023,1,Meetme,8600023|q exten => 8600024,1,Meetme,8600024|q exten => 8600025,1,Meetme,8600025|q exten => 8600026,1,Meetme,8600026|g exten => 8600027,1,Meetme,8600027|q exten => 8600028,1,Meetme,8600028|q exten => 8600029,1,Meetme,8600029|g #######------ END extensions.conf additions for agc conferences ------#######

 here is how our sample dialplan changes for adding VICIDIAL conference entries(this is a pure addition, nothing is being modified): NOTE: see below these entries for app conference instructions is used #######------ START extensions.conf changes for VD conf ------####### exten => \_X48600XXX,1,MeetMeAdmin(\${EXTEN:2},T,\${EXTEN:0:1}) exten => X48600XXX,2,Hangup exten => \_X38600XXX,1,MeetMeAdmin(\${EXTEN:2},t,\${EXTEN:0:1}) exten => X38600XXX,2,Hangup exten => \_X28600XXX,1,MeetMeAdmin(\${EXTEN:2},m,\${EXTEN:0:1}) exten => X28600XXX,2,Hangup exten => \_X18600XXX,1,MeetMeAdmin(\${EXTEN:2},M,\${EXTEN:0:1}) exten => X18600XXX,2,Hangup exten => \_55558600XXX,1,MeetMeAdmin(\${EXTEN:4},K) exten => 55558600XXX,2,Hangup exten => 8300,1,Hangup exten => 8600051.1.Meetme.8600051 exten => 8600052,1,Meetme,8600052 exten => 8600053,1,Meetme,8600053 exten => 8600054,1,Meetme,8600054 exten => 8600055,1,Meetme,8600055 exten => 8600056,1,Meetme,8600056 exten => 8600057,1,Meetme,8600057 exten => 8600058,1,Meetme,8600058 exten => 8600059,1,Meetme,8600059 exten => 8600060.1.Meetme.8600060 exten => 8600061,1,Meetme,8600061 exten => 8600062,1,Meetme,8600062 exten => 8600063,1,Meetme,8600063 exten => 8600064,1,Meetme,8600064 exten => 8600065,1,Meetme,8600065 exten => 8600066,1,Meetme,8600066 exten => 8600067,1,Meetme,8600067 exten => 8600068.1.Meetme.8600068 exten => 8600069,1,Meetme,8600069 exten => 8600070,1,Meetme,8600070 exten => 8600071,1,Meetme,8600071 exten => 8600072,1,Meetme,8600072 exten => 8600073,1,Meetme,8600073 exten => 8600074,1,Meetme,8600074 exten => 8600075,1,Meetme,8600075 exten => 8600076,1,Meetme,8600076 exten => 8600077,1,Meetme,8600077 exten => 8600078,1,Meetme,8600078 exten => 8600079,1,Meetme,8600079 exten => 8600080,1,Meetme,8600080 exten => 8600081,1,Meetme,8600081 exten => 8600082,1,Meetme,8600082 exten => 8600083,1,Meetme,8600083 exten => 8600084,1,Meetme,8600084 exten => 8600085.1.Meetme.8600085 exten => 8600086,1,Meetme,8600086 exten => 8600087,1,Meetme,8600087 exten => 8600088,1,Meetme,8600088 exten => 8600089,1,Meetme,8600089 exten => 8600090,1,Meetme,8600090 exten => 8600091,1,Meetme,8600091 exten => 8600092,1,Meetme,8600092

exten => 8600093,1,Meetme,8600093 exten => 8600094,1,Meetme,8600094 exten => 8600095,1,Meetme,8600095 exten => 8600096,1,Meetme,8600096 exten => 8600097,1,Meetme,8600097 exten => 8600098,1,Meetme,8600098 exten => 8600099,1,Meetme,8600099 exten => 8600100,1,Meetme,8600100 exten => 8600101,1,Meetme,8600101 exten => 8600102,1,Meetme,8600102 exten => 8600103,1,Meetme,8600103 exten => 8600104,1,Meetme,8600104 exten => 8600105,1,Meetme,8600105 exten => 8600106,1,Meetme,8600106 exten => 8600107,1,Meetme,8600107 exten => 8600108,1,Meetme,8600108 exten => 8600109,1,Meetme,8600109 exten => 8600110,1,Meetme,8600110 exten => 8600111,1,Meetme,8600111 exten => 8600112,1,Meetme,8600112 exten => 8600113.1.Meetme.8600113 exten => 8600114,1,Meetme,8600114 exten => 8600115,1,Meetme,8600115 exten => 8600116,1,Meetme,8600116 exten => 8600117,1,Meetme,8600117 exten => 8600118,1,Meetme,8600118 exten => 8600119,1,Meetme,8600119 exten => 8600120,1,Meetme,8600120 exten => 8600121,1,Meetme,8600121 exten => 8600122,1,Meetme,8600122 exten => 8600123,1,Meetme,8600123 exten => 8600124,1,Meetme,8600124 exten => 8600125,1,Meetme,8600125 exten => 8600126,1,Meetme,8600126 exten => 8600127,1,Meetme,8600127 exten => 8600128,1,Meetme,8600128 exten => 8600129,1,Meetme,8600129 exten => 8600130.1.Meetme.8600130 exten => 8600131,1,Meetme,8600131 exten => 8600132,1,Meetme,8600132 exten => 8600133,1,Meetme,8600133 exten => 8600134,1,Meetme,8600134 exten => 8600135,1,Meetme,8600135 exten => 8600136,1,Meetme,8600136 exten => 8600137,1,Meetme,8600137 exten => 8600138,1,Meetme,8600138 exten => 8600139,1,Meetme,8600139 exten => 8600140,1,Meetme,8600140 exten => 8600141,1,Meetme,8600141 exten => 8600142,1,Meetme,8600142 exten => 8600143,1,Meetme,8600143 exten => 8600144,1,Meetme,8600144 exten => 8600145,1,Meetme,8600145 exten => 8600146,1,Meetme,8600146 exten => 8600147,1,Meetme,8600147 exten => 8600148,1,Meetme,8600148 exten => 8600149,1,Meetme,8600149 exten => 8600150,1,Meetme,8600150 exten => 8600151,1,Meetme,8600151 exten => 8600152,1,Meetme,8600152 exten => 8600153,1,Meetme,8600153 exten => 8600154,1,Meetme,8600154

exten => 8600155,1,Meetme,8600155 exten => 8600156,1,Meetme,8600156 exten => 8600157,1,Meetme,8600157 exten => 8600158,1,Meetme,8600158 exten => 8600159,1,Meetme,8600159 exten => 8600160,1,Meetme,8600160 exten => 8600161,1,Meetme,8600161 exten => 8600162,1,Meetme,8600162 exten => 8600163,1,Meetme,8600163 exten => 8600164.1.Meetme.8600164 exten => 8600165,1,Meetme,8600165 exten => 8600166,1,Meetme,8600166 exten => 8600167,1,Meetme,8600167 exten => 8600168,1,Meetme,8600168 exten => 8600169,1,Meetme,8600169 exten => 8600170,1,Meetme,8600170 exten => 8600171,1,Meetme,8600171 exten => 8600172,1,Meetme,8600172 exten => 8600173,1,Meetme,8600173 exten => 8600174,1,Meetme,8600174 exten => 8600175.1.Meetme.8600175 exten => 8600176,1,Meetme,8600176 exten => 8600177,1,Meetme,8600177 exten => 8600178,1,Meetme,8600178 exten => 8600179,1,Meetme,8600179 exten => 8600180,1,Meetme,8600180 exten => 8600181,1,Meetme,8600181 exten => 8600182,1,Meetme,8600182 exten => 8600183,1,Meetme,8600183 exten => 8600184.1.Meetme.8600184 exten => 8600185,1,Meetme,8600185 exten => 8600186,1,Meetme,8600186 exten => 8600187,1,Meetme,8600187 exten => 8600188,1,Meetme,8600188 exten => 8600189,1,Meetme,8600189 exten => 8600190,1,Meetme,8600190 exten => 8600191,1,Meetme,8600191 exten => 8600192.1.Meetme.8600192 exten => 8600193,1,Meetme,8600193 exten => 8600194,1,Meetme,8600194 exten => 8600195,1,Meetme,8600195 exten => 8600196,1,Meetme,8600196 exten => 8600197,1,Meetme,8600197 exten => 8600198,1,Meetme,8600198 exten => 8600199,1,Meetme,8600199 exten => 8600200,1,Meetme,8600200 ; quiet entry and leaving conferences for VICIDIAL exten => \_78600XXX,1,Meetme,\${EXTEN:1}|q ; quiet monitor extensions for meetme rooms (for room managers) exten => \_68600XXX,1,Meetme,\${EXTEN:1}|mq

######----- END extensions.conf changes for VD conf -----#######

NOTE: If you want to do DTMF passthru with app\_conference bee sure to add the "i" and "t" flags to the 8600XX lines: Conference(8600051|it)

create a GSM formatted audio file named "park.gsm" that is 30 minutes long and put it in /var/lib/asterisk/sounds exten => 8301,1,Answer exten => 8301,2,AGI(park CID.agi) exten => 8301,3,Playback(park) exten => 8301,4,Hangup exten => 8303,1,Answer exten => 8303,2,AGI(park\_CID.agi) exten => 8303,3,Playback(conf) exten => 8303,4,Hangup ; park channel for client GUI conferencing, hangup after 30 minutes create a GSM formatted audio file named "conf.gsm" that is 30 minutes long and put it in /var/lib/asterisk/sounds exten => 8302,1,Answer exten => 8302,2,Playback(conf) exten => 8302,3,Hangup exten => 8304,1,Answer exten => 8304,2,Playback(ding) exten => 8304,3,Hangup ; default audio for safe harbor 2-second-after-hello message then hangup create a GSM formatted audio file complies with safe harbor rules and put it in /var/lib/asterisk/sounds then change filename below exten => 8307,1,Answer exten => 8307,2,Playback(vm-goodbye) exten => 8307,3,Hangup ; this is used for recording conference calls, the client app sends the filename value as a callerID recordings go to /var/spool/asterisk/monitor (WAV) exten => 8309,1,Answer exten => 8309,2,Monitor(wav,\${CALLERIDNAME}) exten => 8309,3,Wait,3600 exten => 8309,4,Hangup ; this is used for recording conference calls, the client app sends the filename value as a callerID recordings go to /var/spool/asterisk/monitor (GSM) exten => 8310,1,Answer exten => 8310,2,Monitor(gsm,\${CALLERIDNAME}) exten => 8310,3,Wait,3600 exten => 8310,4,Hangup ; this is used for playing a message to an answering machine forwarded from AMD in VICIDIAL replace conf with the message file you want to leave exten => 8320,1,WaitForSilence(2000,2); AMD got machine. leave message after recording exten => 8320,2,Playback(conf) exten => 8320,3,AGI(VD\_amd\_post.agi,\${EXTEN}) exten => 8320,4,Hangup ; this is used to allow the GUI to send you directly into voicemail don't forget to set GUI variable \$voicemail exten to this extension exten => 8501,1,VoicemailMain(s\${CALLERIDNUM}) exten => 8501,2,Hangup ; this is used to allow the GUI to send live calls directly into voicemail don't forget to set GUI variable \$voicemail dump exten to this extension exten => \_85026666666666.,1,Wait(2) exten => \_8502666666666666.,2,Voicemail(\${EXTEN:14}) exten => \_85026666666666.,3,Hangup

; this is used for sending DTMF signals within conference calls, the client app

sends the digits to be played in the callerID field sound files must be placed in /var/lib/asterisk/sounds exten => 8500998,1,Answer exten => 8500998,2,Playback(silence) exten => 8500998,3,AGI(agi-dtmf.agi) exten => 8500998,4,Hangup ; prompt recording AGI script, ID is 4321 exten => 8168,1,Answer exten => 8168.2,AGI(agi-record prompts.agi) exten => 8168,3,Hangup : playback of recorded prompts exten => \_851XXXX,1,Answer exten => 851XXXX,2,Playback(\${EXTEN}) exten => \_851XXXX,3,Hangup #### VDAD STANDARD TRANSFER ENTRIES #### ; VICIDIAL auto dialer transfer script for no-agent campaigns: exten => 8364,1,Playback(sip-silence) exten => 8364.2.AGI(agi://127.0.0.1:4577/call log) exten => 8364,3,AGI(agi-VDADtransferBROADCAST.agi,\${EXTEN}) exten => 8364,4,AGI(agi-VDADtransferBROADCAST.agi,\${EXTEN}) exten => 8364,5,Hangup ; VICIDIAL\_auto\_dialer transfer script: exten => 8365,1,AGI(agi://127.0.0.1:4577/call log) exten => 8365,2,AGI(agi-VDADtransfer.agi,\${EXTEN}) exten => 8365,3,AGI(agi-VDADtransfer.agi,\${EXTEN}) exten => 8365,4,AGI(agi-VDADtransfer.agi,\${EXTEN}) exten => 8365.5, Hangup ; VICIDIAL auto dialer transfer script SURVEY at beginning: exten => 8366,1,AGI(agi://127.0.0.1:4577/call\_log) exten => 8366,2,AGI(agi-VDADtransferSURVEY.agi,\${EXTEN}) exten => 8366,3,AGI(agi-VDADtransferSURVEY.agi,\${EXTEN}) exten => 8366,4,AGI(agi-VDADtransferSURVEY.agi,\${EXTEN}) exten => 8366,5,Hangup ; VICIDIAL\_auto\_dialer transfer script Load Balance Overflow: exten => 8367,1,AGI(agi://127.0.0.1:4577/call log) exten => 8367,2,AGI(agi-VDAD LO transfer.agi,\${EXTEN}) exten => 8367,3,AGI(agi-VDAD LO transfer.agi,\${EXTEN}) exten => 8367,4,AGI(agi-VDAD\_LO\_transfer.agi,\${EXTEN}) exten => 8367,5,Hangup

; VICIDIAL\_auto\_dialer transfer script Load Balanced: exten => 8368,1,AGI(agi://127.0.0.1:4577/call\_log) exten => 8368,2,AGI(agi-VDAD\_LB\_transfer.agi,\${EXTEN}) exten => 8368,3,AGI(agi-VDAD\_LB\_transfer.agi,\${EXTEN}) exten => 8368,4,AGI(agi-VDAD\_LB\_transfer.agi,\${EXTEN}) exten => 8368,5,Hangup

; VICIDIAL\_auto\_dialer transfer script AMD with Load Balanced: exten => 8369,1,AGI(agi://127.0.0.1:4577/call\_log) exten => 8369,2,AMD(3500|1500|300|5000|120|50|5|256) exten => 8369,3,AGI(VD\_amd.agi,\${EXTEN}) exten => 8369,4,AGI(agi-VDAD\_LB\_transfer.agi,\${EXTEN}) exten => 8369,5,AGI(agi-VDAD\_LB\_transfer.agi,\${EXTEN}) exten => 8369,6,AGI(agi-VDAD\_LB\_transfer.agi,\${EXTEN}) exten => 8369,7,Hangup ; VICIDIAL auto-dial reminder script exten => 8372,1,AGI(agi://127.0.0.1:4577/call\_log) exten => 8372,2,AGI(agi-VDADautoREMINDER.agi,\${EXTEN}) exten => 8372,3,AGI(agi-VDADautoREMINDER.agi,\${EXTEN}) exten => 8372,4,AGI(agi-VDADautoREMINDER.agi,\${EXTEN}) exten => 8372,5,Hangup

#### VDAD SIP UNREGISTERED TRANSFER ENTRIES ####
##### Use these entries IN PLACE OF the entries above if you are using SIP trunks
##### and are not registering your provider in sip.conf
; VICIDIAL\_auto\_dialer transfer script:
exten => 8365,1,Playback(sip-silence)
exten => 8365,2,AGI(agi://127.0.0.1:4577/call\_log)
exten => 8365,3,AGI(agi-VDADtransfer.agi,\${EXTEN})
exten => 8365,4,AGI(agi-VDADtransfer.agi,\${EXTEN})
exten => 8365,5,Hangup

; VICIDIAL\_auto\_dialer transfer script SURVEY at beginning: exten => 8366,1,Playback(sip-silence) exten => 8366,2,AGI(agi://127.0.0.1:4577/call\_log) exten => 8366,3,AGI(agi-VDADtransferSURVEY.agi,\${EXTEN}) exten => 8366,4,AGI(agi-VDADtransferSURVEY.agi,\${EXTEN}) exten => 8366,5,Hangup

; VICIDIAL\_auto\_dialer transfer script Load Balance Overflow: exten => 8367,1,Playback(sip-silence) exten => 8367,2,AGI(agi://127.0.0.1:4577/call\_log) exten => 8367,3,AGI(agi-VDAD\_LO\_transfer.agi,\${EXTEN}) exten => 8367,4,AGI(agi-VDAD\_LO\_transfer.agi,\${EXTEN}) exten => 8367,5,Hangup

; VICIDIAL\_auto\_dialer transfer script Load Balanced: exten => 8368,1,Playback(sip-silence) exten => 8368,2,AGI(agi://127.0.0.1:4577/call\_log) exten => 8368,3,AGI(agi-VDAD\_LB\_transfer.agi,\${EXTEN}) exten => 8368,4,AGI(agi-VDAD\_LB\_transfer.agi,\${EXTEN}) exten => 8368,5,Hangup

; VICIDIAL\_auto\_dialer transfer script AMD with Load Balanced: exten => 8369,1,Playback(sip-silence) exten => 8369,2,AGI(agi://127.0.0.1:4577/call\_log) exten => 8369,3,AMD(3500|1500|300|5000|120|50|5|256) exten => 8369,4,AGI(VD\_amd.agi,\${EXTEN}) exten => 8369,5,AGI(agi-VDAD\_LB\_transfer.agi,\${EXTEN}) exten => 8369,6,AGI(agi-VDAD\_LB\_transfer.agi,\${EXTEN}) exten => 8369,7,Hangup

; VICIDIAL auto-dial reminder script exten => 8372,1,Playback(sip-silence) exten => 8372,2,AGI(agi://127.0.0.1:4577/call\_log) exten => 8372,3,AGI(agi-VDADautoREMINDER.agi,\${EXTEN}) exten => 8372,4,AGI(agi-VDADautoREMINDER.agi,\${EXTEN}) exten => 8372,5,Hangup

; MANDITORY VDAD extens:

; In this setup, the serverIP is the prefix followed by agent conf\_exten

; These lines are REQUIRED for VICIDIAL to work properly

; local server extens:

exten => \_010\*010\*010\*015\*8600XXX,1,Goto(default,\${EXTEN:16},1) exten => \_010\*010\*010\*015\*8600XXX\*.,1,Goto(default,\${EXTEN:16},1) exten => \_010\*010\*010\*015\*78600XXX,1,Goto(default,\${EXTEN:16},1) exten => \_010\*010\*010\*015\*78600XXX\*.,1,Goto(default,\${EXTEN:16},1) exten => \_8600XXX\*.,1,AGI(agi-VDADfixCXFER.agi) exten => \_78600XXX\*.,1,AGI(agi-VDADfixCXFER.agi)

; OPTIONAL server 2 extens, needed for load balancing:

exten => \_010\*010\*010\*016\*8600XXX,1,Dial(\${TRUNKIAX2}/\${EXTEN:16},55,o) exten => \_010\*010\*010\*016\*8600XXX\*.,1,Dial(\${TRUNKIAX2}/\${EXTEN:16},55,o) exten => \_010\*010\*010\*016\*78600XXX,1,Dial(\${TRUNKIAX2}/\${EXTEN:16},55,o) exten => \_010\*010\*010\*016\*78600XXX\*.,1,Dial(\${TRUNKIAX2}/\${EXTEN:16},55,o)

SUBPHASE 6.3: adding entries to your MySQL "asterisk" database for vicidial applications

We need to add a few initial values to the vicidial tables in the "asterisk" database in order to start setting up the vicidial dialer system for use.

1. at the command prompt type this to go to the mysql client: /usr/local/mysql/bin/mysql

2. type the following into the mysql client prompt:

(make sure you put your IP address in place of "10.10.10.15" in the queries below) ######----- BEGIN Mysql data entry(you can copy and paste this into terminal) #

insert into vicidial\_conferences values('8600051','10.10.10.15',"); insert into vicidial\_conferences values('8600052','10.10.10.15',"); insert into vicidial\_conferences values('8600053','10.10.10.15',"); insert into vicidial\_conferences values('8600054','10.10.10.15',"); insert into vicidial conferences values('8600055','10.10.10.15',"); insert into vicidial\_conferences values('8600056','10.10.10.15',"); insert into vicidial\_conferences values('8600057','10.10.10.15', "): insert into vicidial conferences values('8600058','10.10.10.15',"); insert into vicidial\_conferences values('8600059','10.10.10.15',"); insert into vicidial conferences values('8600060','10.10.10.15',"); insert into vicidial conferences values('8600061','10.10.10.15',"); insert into vicidial\_conferences values('8600062','10.10.10.15',"); insert into vicidial\_conferences values('8600063','10.10.10.15',"); insert into vicidial\_conferences values('8600064','10.10.10.15',"); insert into vicidial\_conferences values('8600065','10.10.10.15',"); insert into vicidial\_conferences values('8600066','10.10.10.15',"): insert into vicidial\_conferences values('8600067','10.10.10.15',"); insert into vicidial conferences values ('8600068', '10.10.10.15', "): insert into vicidial\_conferences values('8600069','10.10.10.15',"); insert into vicidial conferences values('8600070','10.10.10.15',"); insert into vicidial conferences values('8600071','10.10.10.15',"); insert into vicidial conferences values('8600072','10.10.10.15',"); insert into vicidial conferences values('8600073','10.10.10.15',"); insert into vicidial conferences values('8600074','10.10.10.15', "): insert into vicidial\_conferences values('8600075','10.10.10.15',"); insert into vicidial conferences values('8600076','10.10.10.15',"); insert into vicidial conferences values('8600077','10.10.10.15',"); insert into vicidial\_conferences values('8600078','10.10.10.15',"); insert into vicidial\_conferences values('8600079','10.10.10.15',"); insert into vicidial conferences values ('8600080', '10.10.10.15', "): insert into vicidial\_conferences values('8600081','10.10.10.15',"); insert into vicidial conferences values('8600082','10.10.10.15',"); insert into vicidial conferences values('8600083','10.10.10.15',"); insert into vicidial\_conferences values('8600084','10.10.10.15',"); insert into vicidial conferences values('8600085','10.10.10.15',"); insert into vicidial\_conferences values('8600086','10.10.10.15',"); insert into vicidial\_conferences values('8600087','10.10.10.15',"); insert into vicidial conferences values('8600088','10.10.10.15',"); insert into vicidial\_conferences values('8600089','10.10.10.15',"); insert into vicidial\_conferences values('8600090','10.10.10.15',"); insert into vicidial conferences values('8600091','10.10.10.15',"); insert into vicidial\_conferences values('8600092','10.10.10.15',"); insert into vicidial conferences values('8600093','10.10.10.15',"); insert into vicidial conferences values('8600094','10.10.10.15',"); insert into vicidial conferences values('8600095','10.10.10.15',"); insert into vicidial conferences values ('8600096', '10.10.10.15',"); insert into vicidial\_conferences values ('8600097','10.10.10.15', "): insert into vicidial conferences values ('8600098', '10.10.10.15',"); insert into vicidial conferences values('8600099','10.10.10.15',"); insert into vicidial conferences values ('8600100', '10, 10, 10, 15', "): insert into vicidial\_conferences values('8600101','10.10.10.15',"); insert into vicidial conferences values ('8600102', '10.10.10.15',"); insert into vicidial\_conferences values('8600103','10.10.10.15',"); insert into vicidial\_conferences values('8600104','10.10.10.15',"); insert into vicidial conferences values('8600105','10.10.10.15',"); insert into vicidial conferences values('8600106','10.10.10.15',"); insert into vicidial\_conferences values('8600107','10.10.10.15',"); insert into vicidial conferences values ('8600108', '10.10.10.15', "); insert into vicidial conferences values('8600109','10.10.10.15',"); insert into vicidial\_conferences values('8600110','10.10.10.15',"); insert into vicidial conferences values ('8600111'.'10.10.10.15'."): insert into vicidial conferences values('8600112','10.10.10.15',"); insert into vicidial conferences values ('8600113', '10.10.10.15', "); insert into vicidial\_conferences values('8600114','10.10.10.15',"); insert into vicidial\_conferences values('8600115','10.10.10.15',"); insert into vicidial\_conferences values('8600116','10.10.10.15',"); insert into vicidial conferences values('8600117','10.10.10.15',"); insert into vicidial\_conferences values('8600118','10.10.10.15',"); insert into vicidial\_conferences values('8600119','10.10.10.15', "): insert into vicidial conferences values('8600120','10.10.10.15',"); insert into vicidial conferences values('8600121','10.10.10.15',"); insert into vicidial conferences values('8600122','10.10.10.15',"); insert into vicidial conferences values('8600123','10.10.10.15',"); insert into vicidial conferences values('8600124','10.10.10.15',"); insert into vicidial\_conferences values('8600125','10.10.10.15',"); insert into vicidial\_conferences values('8600126','10.10.10.15',"); insert into vicidial\_conferences values('8600127','10.10.10.15',"); insert into vicidial conferences values('8600128','10.10.10.15',"); insert into vicidial\_conferences values('8600129','10.10.10.15',"); insert into vicidial\_conferences values('8600130','10.10.10.15',"); insert into vicidial\_conferences values('8600131','10.10.10.15',"); insert into vicidial conferences values('8600132','10.10.10.15',"); insert into vicidial conferences values('8600133','10.10.10.15',"); insert into vicidial conferences values('8600134','10.10.10.15',"); insert into vicidial conferences values('8600135','10.10.10.15',"); insert into vicidial\_conferences values('8600136','10.10.10.15', "): insert into vicidial\_conferences values('8600137','10.10.10.15',"); insert into vicidial conferences values('8600138','10.10.10.15',"); insert into vicidial conferences values('8600139','10.10.10.15',"); insert into vicidial\_conferences values('8600140','10.10.10.15',"); insert into vicidial conferences values('8600141','10.10.10.15',"); insert into vicidial\_conferences values('8600142','10.10.10.15', "): insert into vicidial\_conferences values('8600143','10.10.10.15',"); insert into vicidial conferences values('8600144','10.10.10.15',"); insert into vicidial conferences values('8600145','10.10.10.15',"); insert into vicidial\_conferences values('8600146','10.10.10.15',"); insert into vicidial conferences values('8600147','10.10.10.15',"); insert into vicidial\_conferences values('8600148','10.10.10.15',"); insert into vicidial\_conferences values('8600149','10.10.10.15',"); insert into vicidial conferences values('8600150','10.10.10.15',"); insert into vicidial\_conferences values('8600151','10.10.10.15',"); insert into vicidial\_conferences values('8600152','10.10.10.15',");

insert into vicidial conferences values ('8600153', '10.10.10.15',"); insert into vicidial\_conferences values('8600154','10.10.10.15',"); insert into vicidial conferences values('8600155','10.10.10.15',"); insert into vicidial conferences values('8600156','10.10.10.15',"); insert into vicidial\_conferences values('8600157','10.10.10.15',"); insert into vicidial conferences values('8600158','10.10.10.15',"); insert into vicidial conferences values ('8600159', '10.10.10.15', "): insert into vicidial\_conferences values('8600160','10.10.10.15',"); insert into vicidial conferences values('8600161','10.10.10.15',"); insert into vicidial conferences values ('8600162', '10, 10, 10, 15', "): insert into vicidial\_conferences values('8600163','10.10.10.15',"); insert into vicidial conferences values('8600164','10.10.10.15',"); insert into vicidial\_conferences values('8600165','10.10.10.15',"); insert into vicidial\_conferences values('8600166','10.10.10.15',"); insert into vicidial conferences values('8600167','10.10.10.15',"); insert into vicidial conferences values('8600168','10.10.10.15',"); insert into vicidial\_conferences values('8600169','10.10.10.15',"); insert into vicidial conferences values('8600170','10.10.10.15',"); insert into vicidial\_conferences values('8600171','10.10.10.15',"); insert into vicidial\_conferences values('8600172','10.10.10.15',"); insert into vicidial conferences values('8600173','10.10.10.15',"): insert into vicidial conferences values('8600174','10.10.10.15',"); insert into vicidial\_conferences values('8600175','10.10.10.15',"); insert into vicidial\_conferences values('8600176','10.10.10.15',"); insert into vicidial\_conferences values('8600177','10.10.10.15',"); insert into vicidial\_conferences values('8600178','10.10.10.15',"); insert into vicidial conferences values('8600179','10.10.10.15',"); insert into vicidial\_conferences values('8600180','10.10.10.15',"); insert into vicidial\_conferences values('8600181','10.10.10.15', "): insert into vicidial conferences values('8600182','10.10.10.15',"); insert into vicidial\_conferences values('8600183','10.10.10.15',"); insert into vicidial conferences values('8600184','10.10.10.15',"); insert into vicidial conferences values('8600185','10.10.10.15',"); insert into vicidial conferences values('8600186','10.10.10.15',"); insert into vicidial\_conferences values('8600187','10.10.10.15',"); insert into vicidial\_conferences values('8600188','10.10.10.15',"); insert into vicidial\_conferences values('8600189','10.10.10.15',"); insert into vicidial\_conferences values('8600190','10.10.10.15',"); insert into vicidial\_conferences values('8600191','10.10.10.15',"); insert into vicidial conferences values ('8600192', '10.10.10.15', "); insert into vicidial\_conferences values('8600193','10.10.10.15',"); insert into vicidial conferences values('8600194','10.10.10.15',"); insert into vicidial conferences values('8600195','10.10.10.15',"); insert into vicidial conferences values('8600196','10.10.10.15',"); insert into vicidial conferences values('8600197','10.10.10.15',"); insert into vicidial\_conferences values('8600198','10.10.10.15',"); insert into vicidial\_conferences values('8600199','10.10.10.15',"); insert into vicidial conferences values('8600200','10.10.10.15',");

######----- END Mysql data entry -----#######

SUBPHASE 6.4: setting up asterisk and helper applications for startup

1. Make several entries in the rc.local of your system:

- on the command line type:
  - vi /etc/rc.d/rc.local
    - add the following entries(here's what we used):

### uncomment If kernel RAM drive is enabled # mke2fs -m 0 /dev/ram0

#### # mount /dev/ram0 /var/spool/asterisk/monitor

### Path to local asterisk-perl\_0.08 module if needed PERL5LIB="/usr/share/astguiclient/libs"; export PERL5LIB

### start time server /usr/local/bin/ntpdate -u 18.145.0.30 /usr/sbin/ntpd

### start up the MySQL server /usr/local/mysql/bin/mysqld\_safe --user=mysql --skip-name-resolve --skip-host-cache &

### start up the MySQL 4.1.X server (with old passwords) /usr/local/mysql/bin/safe\_mysqld --old-passwords --skip-name-resolve --skip-host-cache &

### start up the apache web server /usr/local/apache2/bin/apachectl start

### roll the Asterisk logs upon reboot /usr/share/astguiclient/ADMIN\_restart\_roll\_logs.pl

### clear the server-related records from the database /usr/share/astguiclient/AST\_reset\_mysql\_vars.pl

### load digium tormenta 4xT1 drivers into system modprobe zaptel modprobe wct1xxp /sbin/ztcfg -vvvvvvvvvv

### sybsys local login touch /var/lock/subsys/local

### sleep for 20 seconds before launching Asterisk sleep 20

### start up asterisk /usr/share/astguiclient/start\_asterisk\_boot.pl

- you are done

SUBPHASE 6.5: setting up astguiclient scripts for continuous running

1. Make several entries in the crontab of your system:

- on the command line type:
  - cd /usr/share/astguiclient
    - crontab -e
      - add the following entries(here's what we used):
      - (Note if you have not edited the AST\_CRON\_mix\_recordings.pl script

to FTP to a different server, then you should use the

AST\_CRON\_mix\_recordings\_BASIC.pl file in it's place)

### recording mixing for Asterisk run every 5 minutes 1,6,11,16,21,26,31,36,41,46,51,56 \* \* \* 1,2,3,4,5,6 /usr/share/astguiclient/AST\_CRON\_mix\_recordings\_BASIC.pl

### keepalive script for astguiclient processes
\* \* \* \* /usr/share/astguiclient/ADMIN\_keepalive\_ALL.pl

### kill Hangup script for Asterisk updaters

\*\*\*\* /usr/share/astguiclient/AST\_manager\_kill\_hung\_congested.pl

### updater for voicemail
\* \* \* \* \* /usr/share/astguiclient/AST\_vm\_update.pl

### updater for conference validator
\* \* \* \* \* /usr/share/astguiclient/AST\_conf\_update.pl

### flush queue DB table every hour for entries older than 1 hour 11 \* \* \* \* /usr/share/astguiclient/AST\_flush\_DBqueue.pl -q

### fix the vicidial\_agent\_log once every hour
33 \* \* \* \* /usr/share/astguiclient/AST\_cleanup\_agent\_log.pl

### updater for VICIDIAL hopper \*\*\*\*\*/usr/share/astguiclient/AST\_VDhopper.pl -q

### adjust the GMT offset for the leads in the vicidial\_list table
1 1,7 \* \* \* /usr/share/astguiclient/ADMIN\_adjust\_GMTnow\_on\_leads.pl --debug --postal-code-gmt

### reset several temporary-info tables in the database
2 1 \* \* \* /usr/share/astguiclient/AST\_reset\_mysql\_vars.pl

### optimize the database tables within the asterisk database 3 1 \* \* \* /usr/share/astguiclient/AST\_DB\_optimize.pl

## adjust time on the server with ntp 30 \* \* \* \* /usr/local/bin/ntpdate -u 18.145.0.30 2>/dev/null 1>&2

### VICIDIAL agent time log weekly and daily summary report generation 2 0 \* \* 0 /usr/share/astguiclient/AST\_agent\_week.pl 22 0 \* \* \* /usr/share/astguiclient/AST\_agent\_day.pl

### VICIDIAL campaign export scripts (OPTIONAL)
#32 0 \* \* \* /usr/share/astguiclient/AST\_VDsales\_export.pl
#42 0 \* \* \* /usr/share/astguiclient/AST\_sourceID\_summary\_export.pl

### remove old recordings more than 7 days old 24 0 \* \* \* /usr/bin/find /var/spool/asterisk/monitor -maxdepth 2 -type f -mtime +7 -print | xargs rm -f

### remove old vicidial logs and asterisk logs more than 2 days old 28 0 \* \* \* /usr/bin/find /var/log/astguiclient -maxdepth 1 -type f -mtime +2 -print | xargs rm -f

29 0 \* \* \* /usr/bin/find /var/log/asterisk -maxdepth 3 -type f -mtime +2 -print | xargs rm -f

- once your system starts up you can attach to the screen running asterisk by typing "screen -r " find which screen by typing "screen -r" and looking for the lowest screen number. Then to detach again from the screen while you are in it type 'Ctrl+a' then 'd'

- you are done

# NOTES:

- The AST\_agent\_day.pl and AST\_agent\_week.pl scripts create an ASCII fixed-length report of all agent activity on the system

- The AST\_VDsales\_export.pl script allows for the exporting(into several different formats) of specified vicidial\_list data based on status and campaign as well as inbound group

- The AST\_sourceID\_summary\_export.pl script summarizes leads in the system by source\_id and generates a text report

SUBPHASE 6.6: adding test leads to the VICIDIAL database and configuring a VICIDIAL campaign and users

First we will add a few test leads to the vicidial\_list table so that we can test our system. There is also an application included with the distribution that will accept a delimited file of leads placed in the /usr/share/astguiclient/VICIDIAL/LEADS\_IN/ directory and load it into the database automatically(VICIDIAL\_IN\_new\_leads\_file.pl [a sample lead file in the proper format is included with this release: - test\_VICIDIAL\_lead\_file.txt]) If you want to use the lead import script I suggest looking at the code to make

sure it is entering what you want it to. We are not going to go over that particular script in this document.

Also, there is a web-based lead loader that was made available as of the 1.1.1 release and is accessible from the VICIDIAL admin.php web page(click on the "LOAD NEW LEADS" link at the top of the admin page). To get to this page you must have permissions in the vicidial\_user table(Load Leads set to 1). Instructions on it's use are included on the page through the help question mark link.

NOTE: in PHP you must have "fileuploads" enabled for this page to work.

NOTE: it is important to have your proper country code in the phone\_code field of your leads so that the GMT offset encodding will properly code the time zones for your leads. For the USA/Canada/Caribbean this would be 1. For the UK this is 44 and Mexico is 52 and so on.

Second we need to add the disposition statuses into the system, all of these queries are below:

(Note: you may want to replace 7275551212 with a real number to test in these records)

1. at the command prompt type go to the mysql client:

/usr/local/mysql/bin/mysql

2. type the following into the mysql client prompt:

(make sure you put your IP address in place of "10.10.10.15" in the queries below)

#######----- BEGIN Mysql data entry(you can copy and paste this into terminal) #

insert into vicidial\_list values(",'2004-01-

06',",'NEW',",",'TEST01','101','TESTCAMP','N','1','7275551212','Mr','Matt','X','lead01','1234 Fake St.',",",'Clearwater','FL',",'33760','USA','M','1970-01-01',",'test@test.com','suprise','comments go here','0'); insert into vicidial\_list values(",'2004-01-

06',",'NEW',",",'TEST01','101','TESTCAMP','N','1','7275551212','Mr','Matt','X','lead02','1234 Fake St.',",",'Clearwater','FL',",'33760','USA','M','1970-01-01',",'test@test.com','suprise','comments go here','0'); insert into vicidial\_list values('','2004-01-

07',",'NEW',",",'TEST01','101','TESTCAMP','N','1','7275551212','Mr','Matt','X','lead03','1234 Fake St.',",",'Clearwater','FL',",'33760','USA','M','1970-01-01',",'test@test.com','suprise','comments go here','0'); insert into vicidial\_list values(",'2004-01-

07',",'NEW',",",'TEST01','101','TESTCAMP','N','1','7275551212','Mr','Matt','X','lead04','1234 Fake St.',",",'Clearwater','FL',",'33760','USA','M','1970-01-01',",'test@test.com','suprise','comments go here','0'); insert into vicidial\_list values(",'2004-01-

07',",'NEW',",",'TEST01','101','TESTCAMP','N','1','7275551212','Mr','Matt','X','lead05','1234 Fake St.',",",'Clearwater','FL',",'33760','USA','M','1970-01-01',",'test@test.com','suprise','comments go here','0'); insert into vicidial\_list values(",'2004-01-

07',",'NEW',",",'TEST01','101','TESTCAMP','N','1','7275551212','Mr','Matt','X','lead06','1234 Fake St.',",",'Clearwater','FL',",'33760','USA','M','1970-01-01',",'test@test.com','suprise','comments go here','0'); insert into vicidial\_list values('','2004-01-

07',",'NEW',",",'TEST01','101','TESTCAMP','N','1','7275551212','Mr','Matt','X','lead07','1234 Fake St.',",",'Clearwater','FL',",'33760','USA','M','1970-01-01',",'test@test.com','suprise','comments go here','0');

### these first 5 must be in all VICIDIAL systems for it to work properly # insert into vicidial\_statuses values('NEW','New Lead','N','N','UNDEFINED'); insert into vicidial\_statuses values('QUEUE','Lead To Be Called','N','N','UNDEFINED');

insert into vicidial\_statuses values('INCALL','Lead Being Called','N','N','UNDEFINED'); insert into vicidial\_statuses values('DROP','Agent Not Available','N','Y','UNDEFINED'); insert into vicidial\_statuses values('NA','No Answer AutoDial','N','N','UNDEFINED');

insert into vicidial\_statuses values('CALLBK','Call Back','Y','Y','UNDEFINED'); insert into vicidial\_statuses values('A','Answering Machine','Y','N','UNDEFINED'); insert into vicidial\_statuses values('AA','Answering Machine Auto','N','N','UNDEFINED'); insert into vicidial\_statuses values('AA','Answering Machine Sent to Mesg','N','N','UNDEFINED'); insert into vicidial\_statuses values('AL','Answering Machine Msg Played','N','N','UNDEFINED'); insert into vicidial\_statuses values('AL','Answering Machine Msg Played','N','N','UNDEFINED'); insert into vicidial\_statuses values('B','Busy','Y','N','UNDEFINED'); insert into vicidial\_statuses values('DC','Disconnected Number','Y','N','UNDEFINED'); insert into vicidial\_statuses values('DEC','Declined Sale','Y','Y','UNDEFINED'); insert into vicidial\_statuses values('DNC','DO NOT CALL','Y','Y','UNDEFINED'); insert into vicidial\_statuses values('SALE','Sale Made','Y','Y','UNDEFINED'); insert into vicidial\_statuses values('N','No Answer',Y','N','UNDEFINED'); insert into vicidial\_statuses values('N','Not Interested','Y','Y','UNDEFINED'); insert into vicidial\_statuses values('NP','No Pitch No Price','Y','Y','UNDEFINED'); insert into vicidial\_statuses values('XFER','Call Transferred','Y','Y','UNDEFINED');

#### quit

#######----- END Mysql data entry -----#######

Now that the sample leads and disposition codes have been entered, we can go into the VICIDIAL administration website and set up our campaigns, lists and users. But first let's make sure that they have the right GMT offset:

run this on the command line:

- /usr/share/astguiclient/ADMIN\_adjust\_GMTnow\_on\_leads.pl --postal-code-gmt

3. Enter the astguiclient administration page:

http://10.10.10.15/vicidial/admin.php

(use the username and password created when we entered a record into the vicidial\_users table in SUBPHASE 6.1, In our case this is 6666 and 1234) NOTE: if you click on the Logout button you must leave the user/pass empty and click OK

- Now that you are logged into the vicidial administration system we can add new user entries for each of the new users and enter new campaigns and new lists.

- The first step is to enter your new users, Click on the ADD A NEW USER and fill in the appropriate information for each now user you want to add.

- Next, you need to create a new campaign, click on the ADD A NEW CAMPAIGN link and fill in what you want the campaign to be called as well as a description

- Next, you need to define a new list, click on the ADD A NEW LIST link and fill in what you want the list to be called as well as a using the list ID of the leads that we loaded in the previous step "101" and select the new campaign from the pull-down menu that we just created.

- Now that you have created your list, make it active by changing active to Y

- now modify your campaign ang change the first status to be called to

NEW and submit. Now your system is ready to dial.

- you are done

SUBPHASE 6.7: VICIDIAL remote agents:

With v1.0 of VICIDIAL we have the ability to use a simple web form to give remote agents a way to receive calls to whatever number they happen to be at, and they can view/edit call details and see a call log all through a web page (vdremote.php) or http://10.10.10.15/vicidial/vdremote.php on this installation. Remote Agents is only recommended for inbound calls because of the extra time needed to dial a number out to transfer the call to. To set up remote agents, just go to the vicidial admin.php page and ADD NEW REMOTE AGENTS(Make sure the

userID start also has a user login so they can get to the vdremote page). You will see that you can set up a remote agent entry to take multiple lines if you wish meaning that, for example, if you need to send all of your calls to another location because of a massive snowstorm(and none of your agents showed up at work) you just log in that remote agent record with say 10 lines and then all of those calls will be directed to the same number you set up for the remote agent. Then again you could just get your agents to log in from home if they have a phone and computer

SUBPHASE 6.8: astGUIclient web-only client:

With 1.1.1 release of astguiclient we have completely rewritten the astGUIclient client app in AJAX(PHP/Javascript/XMLHTTPRequest) to enable a full, real-time GUI interface using only a web browser. The browser requirements for this are: - Firefox 0.9 or greater (Firefox 1.0.7 is the recommended browser)

- Mozilla 1.7 or greater
- Netscape 8 or greater
- Opera 8.5 or greater
- Microsoft Internet Explorer 6.0

This new version also has more flexibility and functionality than the perl/Tk version as well as being prettier. We have successfully tested this on many platforms and in remote locations. It functioned wonderfully off-site with one of our IAX hardphones and offers a lot of promise for road warriors who need a lot of options on their phone usage like conferencing and a detailed call log.

To log into this app you will need a login setup in the vicidial\_users table with a user\_level of 1 or greater as well as an entry for the phone you are using in the phones table. You will first get a login prompt for the vicidial login then you will have the phone login where you enter the Login and Password for that phone entry. From there the app should display and you will see the MAIN screen with your phone information, voicemail display and your inbound/ outbound phone call log.

The example web page you would go to on this installation would be: http://10.10.10.15/agc/astguiclient.php

The inbound log and callerID popup is dependant on having a call\_inbound.agi entry in your dialplan before you phone is dialed(see subphase 6.2 step 2)

Another thing to note is that you can have the agc folder (with the .php files in it) copied to multiple web servers, you just need to make sure that the MySQL database connection works (check the settings in the dbconnect.php file that is in the agc directory). We have had astguiclient.php running on 3 separate web servers for the same DB server and Asterisk server. This is an easy way to allow for auto failover and/or redundancy. Also, this client will work over SSL connections (https) for encrypted communications with the server.

New in astGUIclient release 1.1.7 is multi-language support. multi-language versions of web-clients and admin pages are available in the LANG\_www directory and can be unzipped into your webroot directory.

SUBPHASE 6.9: VICIDIAL web-only client:

NOTE: There is a VICIDIAL Agent manual available from http://www.eflo.net

With 1.1.6 release of astguiclient we have finished the rewrite of the VICIDIAL client app in AJAX(PHP/Javascript/XMLHTTPRequest) to enable a full, real-time

GUI interface using only a web browser like we have done with astGUIclient. The browser requirements for this are:

- Firefox 0.9 or greater (Firefox 1.0.7 is the recommended browser)
- Mozilla 1.7 or greater
- Netscape 8 or greater
- Opera 8.5 or greater
- Microsoft Internet Explorer 6.0

This version is fully functional and has been tested in our production call center with no problems. On RedHat 9.0 Linux workstations we have noticed a decrease in system load running the web-client as compared to the Perl/Tk client. Also, the memory usage stayed at about 22MB for a full shift of activity, so no memory leaks with Firefox.

To log into this app you will need a login setup in the vicidial\_users table with a user\_level of 1 or greater as well as an entry for the phone you are using in the phones table. You will first get a login prompt for the vicidial login then you will have the phone login where you enter the Login and Password for that phone entry. From there the app should display and you will see the VICIDIAL screen with your phone information.

The example web page you would go to on this installation would be: http://10.10.10.15/agc/vicidial.php

One more feature that the VICIDIAL web-client offers is the ability to set up an EXTERNAL phone extension in the astguiclient admin section so that you can have agents log in to vicidial.php wherever they have access to a phone with an external phone number and a web browser. To do this follow these steps:

- "ADD PHONE" in the admin.php web page and enter whatever name you want
- For the dialplan number field put in the full digits that you would dial from the Asterisk server to get to that agent's external phone(with 91 if used)
- For the Protocol select EXTERNAL

- make sure the agent knows the login and password set for this phone entry. Then the agent will go to the vicidial.php page and enter in their phone login/pass, their vicidial user/pass/campaign and their phone should ring in a few seconds, and they are logged in and ready to take calls.

Another thing to note is that you can have the agc folder(with the .php files in it) copied to multiple web servers, you just need to make sure that the MySQL database connection works (check the settings in the dbconnect.php file that is in the agc directory). We have had astguiclient.php running on 3 separate web servers for the same DB server and Asterisk server. This is an easy way to allow for auto failover and/or redundancy. Also, this client will work over SSL connections(https) for encrypted communications with the server.

New in astGUIclient release 1.1.7 is multi-language support. multi-language versions of web-clients and admin pages are available in the LANG\_www directory and can be unzipped into your webroot directory.

Admin Note: If you want to enable your agents to login with only their user/pass you can hardcode the phone\_login and phone\_pass into the query string(URL) and use a bookmark on their desktop, taking one more step out of their login process example: http://10.10.10.15/agc/vicidial.php?pl=gs102&pp=test

It is recommended if you are in a call center environment that you would disable the "Saved Form Information" option in Firefox settings. This is a checkbox in the Privacy settings under the Options menu. PHASE 7.0: You are done with installation

If you have problems and it is not working right(and are NOT celebrating right now), feel free to take a look at the FAQ for solutions to common installation errors, read the SCRATCH\_INSTALL document, visit the VICIDIAL forum or send an email to the mailing list: http://www.eflo.net/VICIDIALforum/index.php https://lists.sourceforge.net/lists/listinfo/astguiclient-users

Also, check out our weblog: http://astguiclient.blogspot.com/

\*\*\*\* IMPORTANT - In order for vicidial/astguiclient to function correctly please read the REQUIREMENTS.txt for a minimum requirements list. \*\*\*

End-user Manuals for Agents and Managers are available from http://www.eflo.net